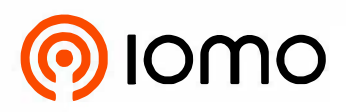

# USER MANUAL

## FCA-5000

The FCA-5000 is a 7-inch Touch Screen Facial Recognition Terminal With Waterproof Function For Outdoor Use powered by the latest CPU for running the facial recognition algorithm. It is designed to boost performance in all aspects and deal with all kinds of scenarios.

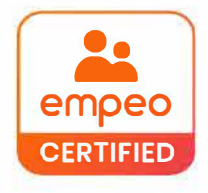

FOLLOW US www.iomotech.com

## **Document Conventions**

#### Conventions used in this manual are listed below:

#### **GUI** Conventions

|            | For Software                                                                                                    |  |
|------------|----------------------------------------------------------------------------------------------------|--|
| Convention | Description                                                                                                    |  |
| Bold font  | Used to identify software interface names e.g., <b>OK</b> , <b>Confirm</b> , <b>Cancel</b> .                                 |  |
| >          | Nulti-level menus are separated by these brackets. For example, File > Create > older.                                       |  |
|            | For Device                                                                                                    |  |
| Convention | Description                                                                                                    |  |
| <>         | Button or key names for devices. For example, press <ok>.</ok>                                                               |  |
| []         | Window names, menu items, data table, and field names are inside square brackets. For example, pop up the [New User] window. |  |
| 1          | Multi-level menus are separated by forwarding slashes. For example, [File/Create/Folder].                                    |  |

#### Symbols

| Convention | Description                                                                            |
|------------|----------------------------------------------------------------------------------------|
|            | This represents a note that needs to pay more attention to.                            |
| Ÿ          | The general information which helps in performing the operations faster.               |
| *          | The information which is significant.                                                  |
| ۲          | Care taken to avoid danger or mistakes.                                                |
|            | The statement or event that warns of something or that serves as a cautionary example. |

## Table of Contents

| 1 | SAFETY MEASURES                                      | 7  |
|---|------------------------------------------------------|----|
| 2 | OVERVIEW                                             | 10 |
| 3 | INSTRUCTION FOR USE                                  | 11 |
|   | 3.1 Standing Position, Posture and Facial Expression | 11 |
|   | 3.2 FACE REGISTRATION                                | 12 |
|   | 3.3 Standby Interface                                | 13 |
|   | 3.4 VIRTUAL KEYBOARD                                 | 14 |
|   | 3.5 VERIFICATION MODE                                | 15 |
|   | 3.5.1 FACIAL VERIFICATION                            |    |
|   | 3.5.2 MULTI-FACE VERIFICATION                        |    |
|   | 3.5.3 PASSWORD VERIFICATION                          |    |
| 4 | MAIN MENU                                            | 23 |
| 5 | USER MANAGEMENT                                      | 24 |
|   | 5.1 User Registration                                | 24 |
|   | 5.1.1 USER ID AND NAME                               |    |
|   | 5.1.2 USER ROLE                                      |    |
|   | 5.1.3 FACE                                           |    |
|   | 5.1.4 PASSWORD                                       |    |
|   | 5.1.5 PROFILE PHOTO                                  |    |
|   | 5.1.6 ACCESS CONTROL ROLE                            |    |
|   | 5.2 SEARCH USER                                      |    |
|   | 5.3 Edit User                                        |    |
|   | 5.4 Delete User                                      |    |
|   | 5.5 DISPLAY STYLE                                    |    |
| 6 | USER ROLE                                            | 31 |
| 7 | COMMUNICATION SETTINGS                               |    |
|   | 7.1 Network Settings                                 |    |
|   | 7.2 Serial Comm                                      | 34 |
|   | 7.3 PC CONNECTION                                    |    |
|   | 7.4 WIRELESS NETWORK                                 | 35 |
|   | 7.5 CLOUD SERVER SETTING                             |    |
|   | 7.6 WIEGAND SETUP                                    |    |
|   | 7.6.1 WIEGAND INPUT                                  |    |
|   | 7.6.2 WIEGAND OUTPUT                                 |    |
|   | 7.7 Network Diagnosis                                | 42 |
| 8 | SYSTEM SETTINGS                                      | 43 |
|   | 8.1 Date and Time                                    | 43 |
|   | 8.2 Access Logs Setting                              | 44 |

|    | 8.3 FACE PARAMETERS            | 46 |
|----|--------------------------------|----|
|    | 8.4 FACTORY RESET              | 50 |
|    | 8.5 DEVICE TYPE SETTING        | 50 |
|    | 8.6 DETECTION MANAGEMENT       | 50 |
| 9  | PERSONALIZE SETTINGS           | 52 |
|    | 9.1 INTERFACE SETTINGS         | 52 |
|    | 9.2 VOICE SETTINGS             | 53 |
|    | 9.3 Bell Schedules             | 53 |
|    | 9.4 PUNCH STATES OPTIONS       | 55 |
|    | 9.5 Shortcut Key Mappings      | 55 |
| 10 | DATA MANAGEMENT                | 58 |
|    | 10.1 Delete Data               | 58 |
| 11 | ACCESS CONTROL                 | 60 |
|    | 11.1 Access Control Options    | 61 |
|    | 11.2 TIME RULE SETTING         | 62 |
|    | 11.3 HOLIDAYS                  | 64 |
|    | 11.4 Combined Verification     | 65 |
|    | 11.5 Anti-Passback Setup       | 66 |
|    | 11.6 Duress Options            | 67 |
| 12 | ATTENDANCE SEARCH              | 68 |
| 13 | PRINT SETTINGS                 | 70 |
|    | 13.1 Print Data Field Settings | 70 |
|    | 13.2 Print Options Settings    | 71 |
| 14 | AUTOTEST                       | 72 |
| 15 | SYSTEM INFORMATION             | 73 |

| APPE | NDIX 1                                                                                                    | ,77      |
|------|----------------------------------------------------------------------------------------------------|----------|
|      | REQUIREMENTS OF LIVE COLLECTION AND REGISTRATION OF VISIBLE LIGHT FACE IMAGES<br>REQUIREMENTS FOR VISIBLE LIGHT DIGITAL FACE IMAGE DATA | 77<br>78 |
| APPE | NDIX 2                                                                                                    | .79      |
|      | PRIVACY POLICY                                                                                                    | 79<br>81 |

## 1 Safety Measures

The below instructions intend to ensure that the user can use the product correctly to avoid danger or property loss. The following precautions are to keep users safe and prevent any damage. Please read carefully before installation.

Noncompliance with instructions could lead to product damage or physical injury (may even cause death).

- **1. Read**, **follow**, **and retain instructions** All safety and operational instructions must be properly read and followed before bringing the device into service.
- 2. Do not ignore warnings Adhere to all warnings on the unit and in the operating instructions.
- **3. Accessories** Use only manufacturer-recommended or product-sold accessories. Please do not use any other components other than manufacturer suggested materials.
- **4. Precautions for the installation** Do not place this device on an unstable stand or frame. It may fall and cause serious injury to persons and damage to the device.
- **5. Service** Do not try to service this unit yourself. Opening or removing covers may expose you to hazardous voltages or other hazards.
- **6. Damage requiring service** Disconnect the system from the Mains AC or DC power source and refer service personnel under the following conditions:
  - When cord or connection control is affected.
  - When the liquid spilled, or an item dropped into the system.
  - If exposed to water or due to inclement weather (rain, snow, and more).
  - If exposed to water or due to inclement weather (rain, snow, and more).

Just change controls defined in operating instructions. Improper adjustment of the controls may result in damage and involve a qualified technician to return the device to normal operation.

And do not connect multiple devices to one power adapter as adapter overload can cause over-heat or fire hazard.

- **7. Replacement parts** When replacement parts are needed, service technicians must only use replacement parts provided by the supplier. Unauthorized substitutes can result in a burn, shock, or other hazards.
- **8. Safety check** On completion of service or repair work on the unit, ask the service technician to perform safety checks to ensure proper operation of the device.
- **9. Power sources** Operate the system only from the label's power source form. If the sort of AC adapter to use is unclear, call your dealer.

**10. Lightning** - Can install external lightning conductors to protect against electrical storms. It stops power-ups from destroying the system.

Recommended installing the devices in areas with limited access.

## **Electrical Safety**

- Before connecting an external cable to the device, complete grounding properly, and set up surge protection; otherwise, static electricity will damage the mainboard.
- Make sure that the power has been disconnected before you wire, install, or dismantle the device.
- Ensure that the signal connected to the device is a weak-current (switch) signal; otherwise, components of the device will get damaged.
- Ensure that the standard voltage applicable in your country or region is applied. If you are not sure about the endorsed standard voltage, please consult your local electric power company. Power mismatch may cause a short circuit or device damage.
- In the case of power supply damage, return the device to the professional technical personnel or your dealer for handling.
- To avoid interference, keep the device far from high electromagnetic radiation devices, such as generators (including electric generators), radios, televisions, (especially CRT) monitors, or speakers.

## **Operation Safety**

- If smoke, odour, or noise rise from the device, turn off the power at once and unplug the power cable, and then please contact the service centre.
- Transportation and other unpredictable causes may damage the device's hardware. Check whether the device has any intense damage before installation.
- If the device has major defects that you cannot solve, contact your dealer as soon as possible.
- Dust, moisture, and abrupt temperature changes can affect the device's service life. You are advised not to keep the device under such conditions.
- Do not keep the device in a place that vibrates. Handle the device with care. Do not place heavy objects on top of the device.
- Do not apply rosin, alcohol, benzene, pesticides, and other volatile substances that may damage the device enclosure. Clean the device accessories with a piece of soft cloth or a small amount of cleaning agent.
- If you have any technical questions regarding usage, contact certified or experienced technical personnel.

## 📒 Note

- Make sure whether the positive polarity and negative polarity of the DC 12V AC adapter is connected correctly. A reverse connection may damage the device. It is not advisable to connect the AC 24V AC adapter to the DC 12V input port.
- Make sure to connect the wires following the positive polarity and negative polarity shown on the device's nameplate.
- The warranty service does not cover accidental damage, damage caused by mis-operation, and damage due to independent installation or repair of the product by the user.

## 2 Overview

FCA-5000 uses the latest **Computer Vision Technology**. It supports facial verification with large capacity and quick recognition and also improves security performance in all aspects.

It accepts touchless recognition technology and new functions namely **Masked Individual Identification** which eliminates hygiene concerns effectively. It is also equipped with the ultimate **Anti-Spoofing** algorithm for facial recognition against almost all types of fake photos and videos attack.

The terminal with mask detection is a perfect device to help reduce the spread of germs and help prevent infections at each access point of any premises and public areas such as hospitals, factories, schools, commercial buildings, stations during the recent global public health issue with its fast and accurate masked individual identification functions during facial verification.

#### Features

- Visible Light Facial Recognition.
- Better hygiene with touchless biometric authentication and masked individual identification.
- Anti-spoofing algorithm against printed photo attack (laser, color and B/W photos), videos attack and 3D mask attack.
- Multiple Verification Methods: **Password / Face.**
- Multi-face Verification.

#### **Other Specifications**

• Mask detection.

## 3 Instruction for Use

Before getting into the device features and functions, it is recommended to be familiar with the below fundamentals.

## 3.1 Standing Position, Posture and Facial Expression

• Recommended Standing Posture and Facial Expression

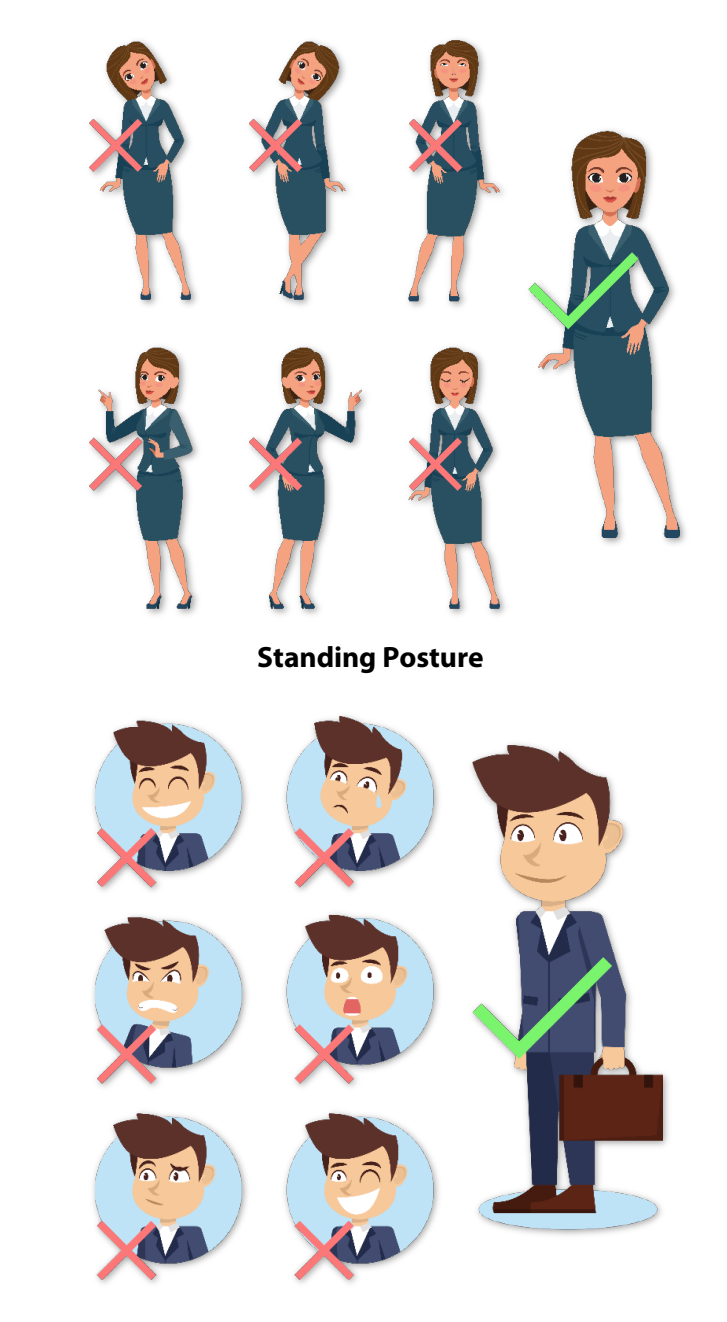

**Facial Expression** 

**NOTE:** Please keep your facial expression and standing posture natural while enrolment or verification.

## 3.2 Face Registration

Try to keep the face in the centre of the screen during registration. Please face towards the camera and stay still during face registration. The screen should look like this:

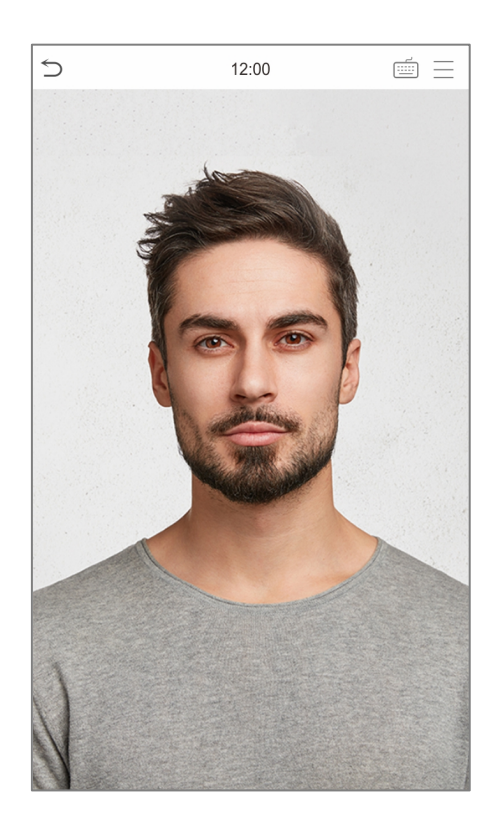

#### Correct face registration and authentication method

#### Recommendation for registering a face

- When registering a face, maintain a distance of 40cm to 80cm between the device and the face.
- Be careful to keep your facial expression natural and not to change. (smiling, drawn face, wink, etc.)
- If you do not follow the instructions on the screen, the face registration may take a longer time or may fail.
- Be careful not to cover the eyes or eyebrows.
- Do not wear hats, masks, sunglasses, or eyeglasses.
- Be careful not to display two faces on the screen. Register one person at a time.
- It is recommended for a user wearing glasses to register both faces with and without glasses.

#### • Recommendation for authenticating a face

- Ensure that the face appears inside the guideline displayed on the screen of the device.
- Sometimes, authentication may fail due to the change in the wearing glasses then the one used while registration. In such a case, you may require authenticating your face with the previously worn glasses. If your face was registered without glasses, you should authenticate your face without glasses further.
- If a part of the face is covered with a hat, a mask, an eye patch, or sunglasses, authentication may fail. Do not cover the face, allow the device to recognize both the eyebrows and the face.

## 3.3 Standby Interface

After connecting the AC adapter, the following standby interface is displayed:

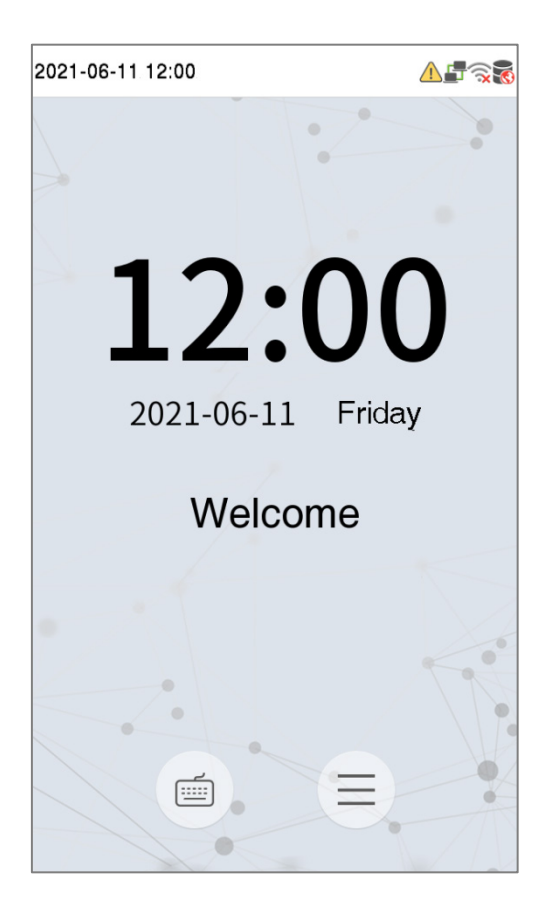

- Tap 💼 to enter the User ID input interface.
- When there is no Super Administrator set in the device, tap  $(\equiv)$  to go to the menu.
- After adding a Super Administrator on the device, it requires the Super Administrator's verification before opening the menu functions.

**NOTE:** For the security of the device, it is recommended to register a super administrator the first time you use the device.

## 3.4 Virtual Keyboard

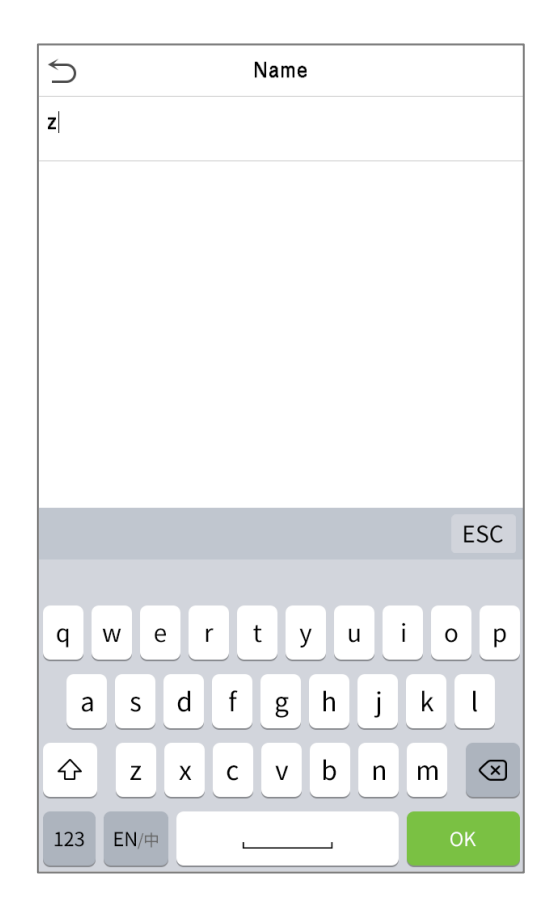

#### NOTE:

The device supports the input in Chinese language, English language, numbers, and symbols.

- 1) Tap **[En]** to switch to the English keyboard.
- 2) Press [123] to switch to the numeric and symbolic keyboard.
- 3) Tap [ABC] to return to the alphabetic keyboard.
- 4) Tap the input box, a virtual keyboard appears.
- 5) Tap **[ESC]** to exit the virtual keyboard.

## 3.5 Verification Mode

#### 3.5.1 Facial Verification

#### • 1:N Facial Verification

#### 1. Conventional verification

In this verification mode, the device compares the collected facial images with all face data registered in the device. The following is the pop-up prompt of a successful comparison result.

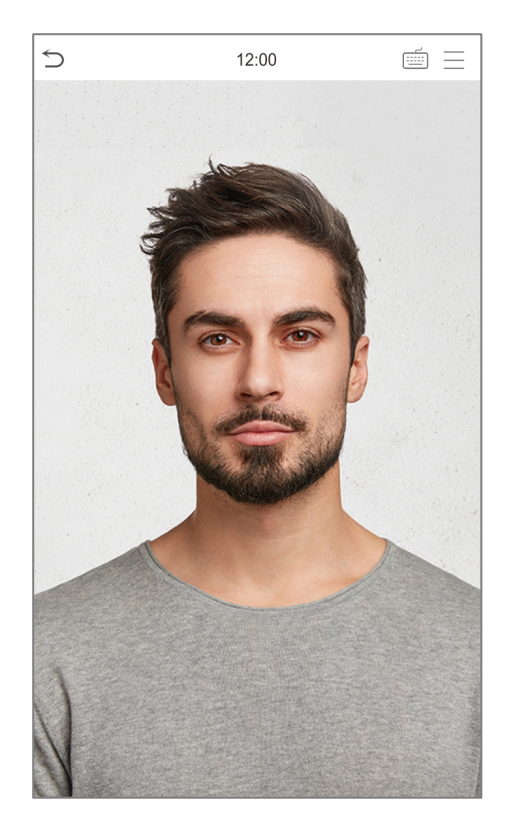

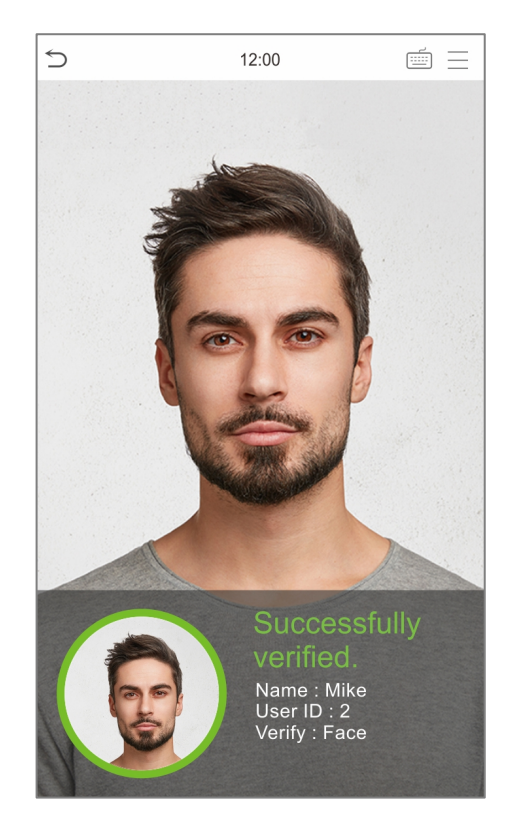

#### 2. Enable mask detection

When the user enables the **Enable mask detection** function, the device identifies whether the user is wearing a mask while verification or not. The following are the popups of the comparison result prompt interface.

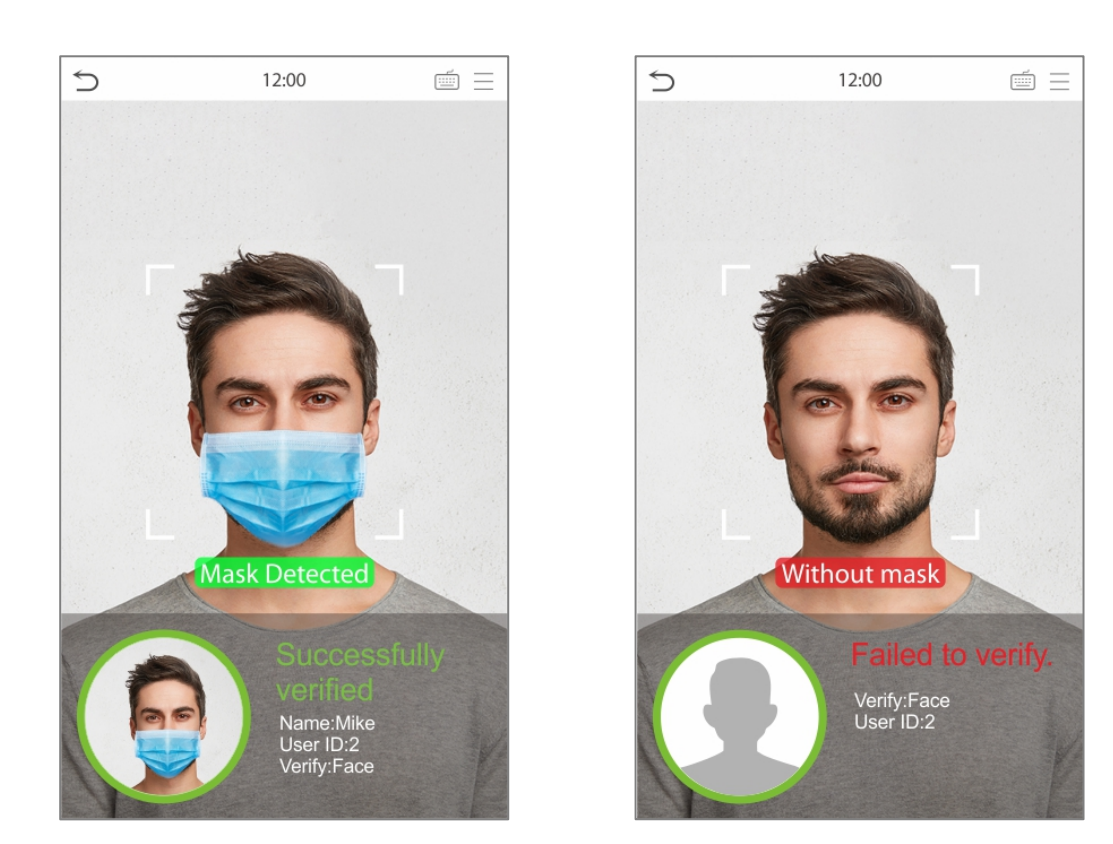

#### • 1:1 Facial Verification

In this verification mode, the device compares the face captured by the camera with the facial template related to the entered user ID. Press in on the main interface and enter the 1:1 facial verification mode and enter the user ID and tap [**OK**].

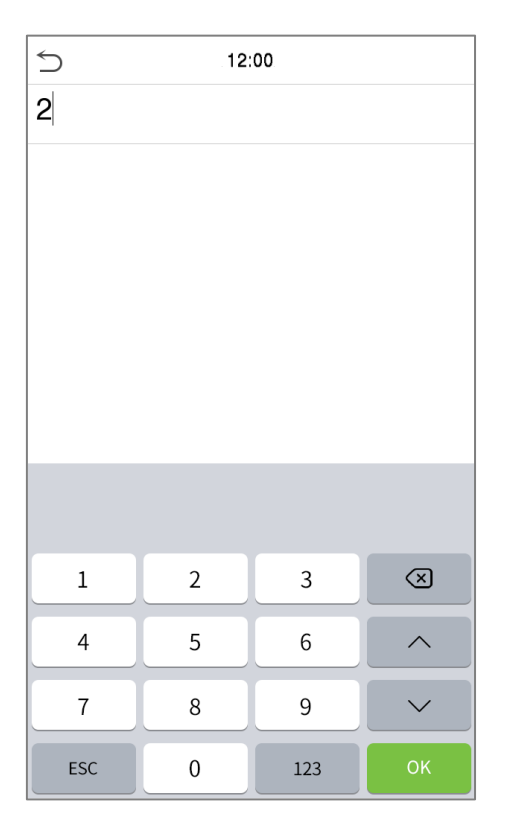

If the user has registered password in addition to the face, and the verification method is set to Password/ Face verification, the following screen will appear. Select the icon to enter the face verification mode.

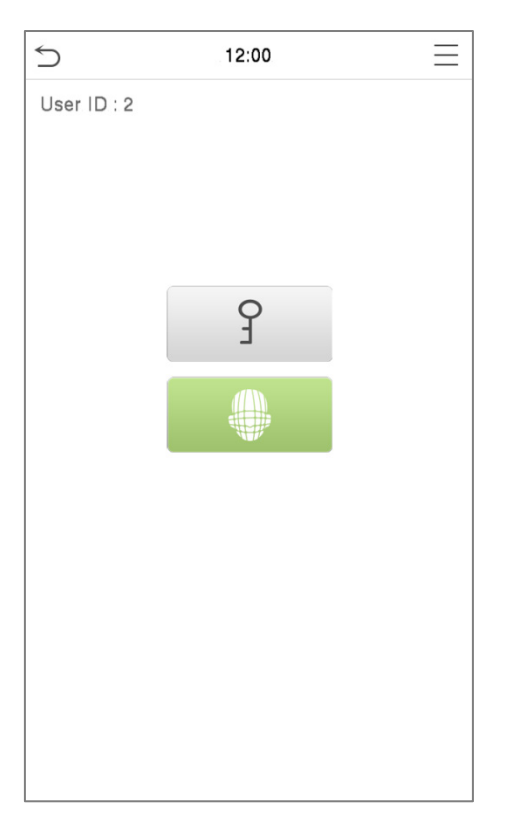

After successful verification, the prompt box displays "Successfully verified", as shown below:

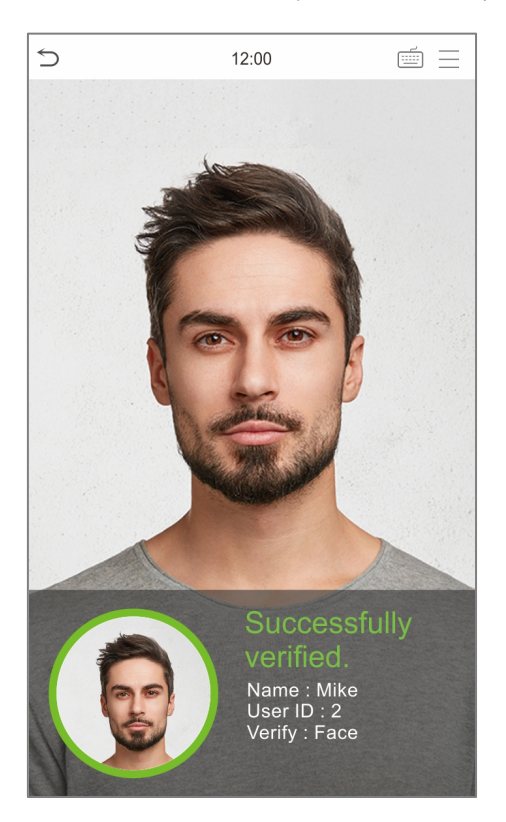

If the verification is failed, it prompts "Please adjust your position! ".

## 3.5.2 Multi-face Verification

#### • 1:N Multi-face Verification

#### 1. Conventional verification

In this verification mode, the device compares the collected multi-person facial images with all the face data registered in it. The device supports verification of up to 4 people at once. But the number of verification results to be displayed on the right side can be configured. The following image shows the pop-up prompt of a successful comparison result.

Tap System > Face > Face Identifying Settings > Identifying Mode > Multi-face Identifying > Count to Display to set the number of the verification results to be displayed.

**NOTE:** The Count to Display can be set between 1 to 4.

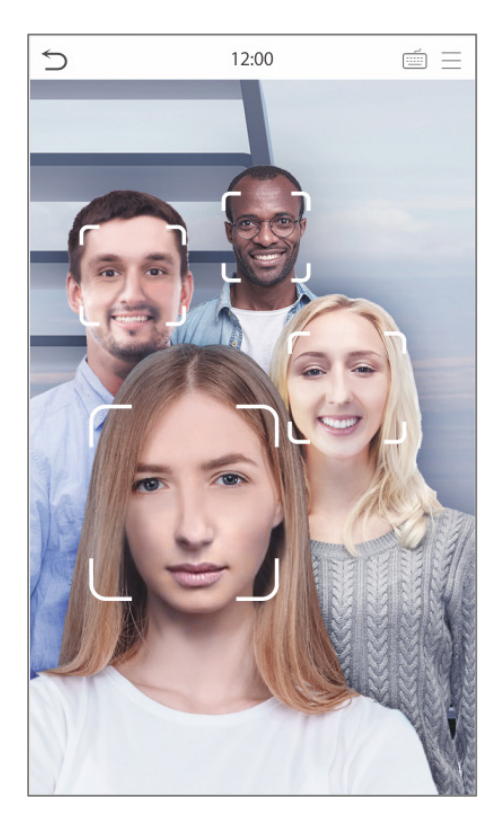

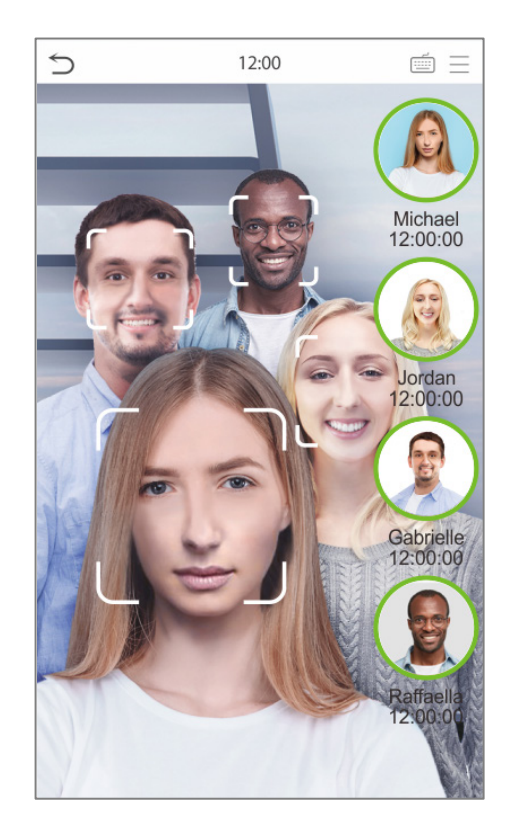

#### 2. Enable mask detection

When the user enables the **Enable mask detection** function, the device identifies whether the user is wearing a mask while verification or not. The following are the popups of the comparison result prompt interface.

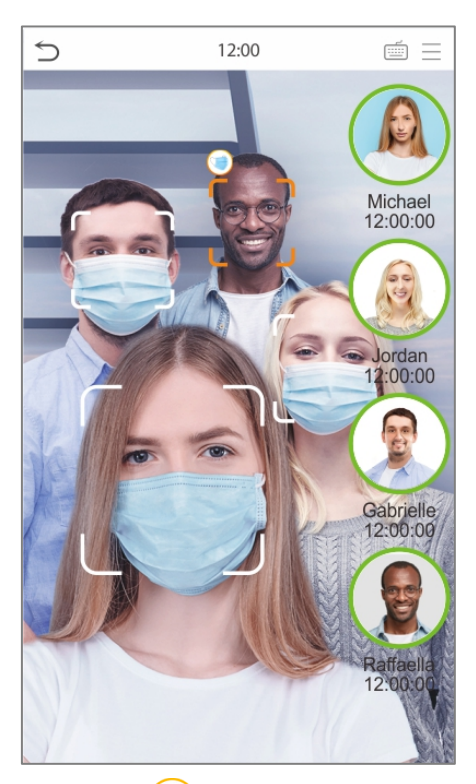

**NOTE:** Not wearing a mask is displayed as (iii) icon.

#### • 1:1 Multi-face Verification

In this verification mode, the device compares the face captured by the camera with the facial template associated to the entered user ID. Press in the main interface and select the 1:1 facial verification mode and enter the user ID and tap [**OK**].

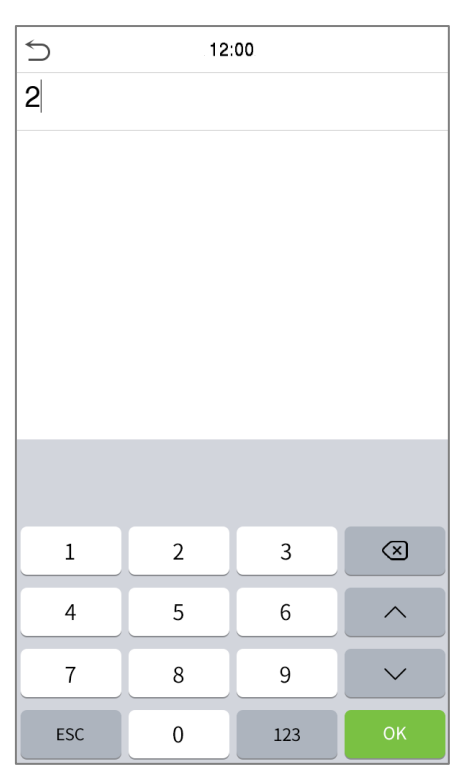

If the user has a registered password in addition to the face, and the verification method is set to Password/ Face verification, the following screen will appear. Select the icon to enter the face verification mode.

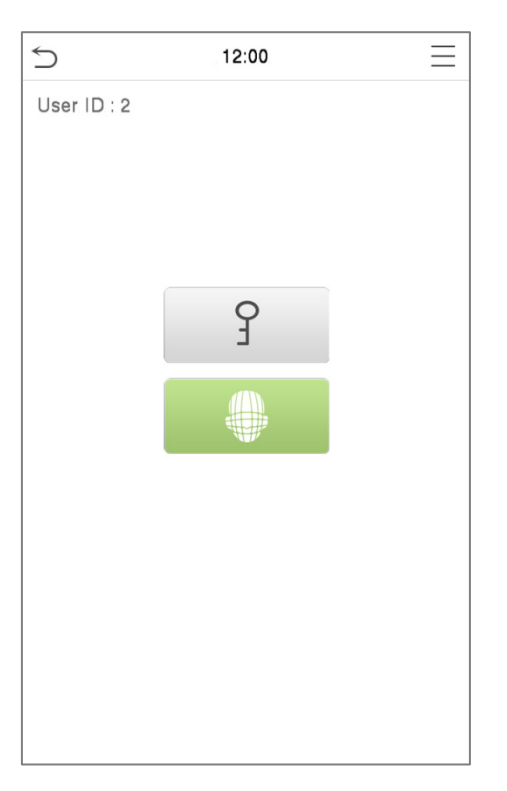

After the verification is successful, the prompt box will display the verification result, as shown in the figure below:

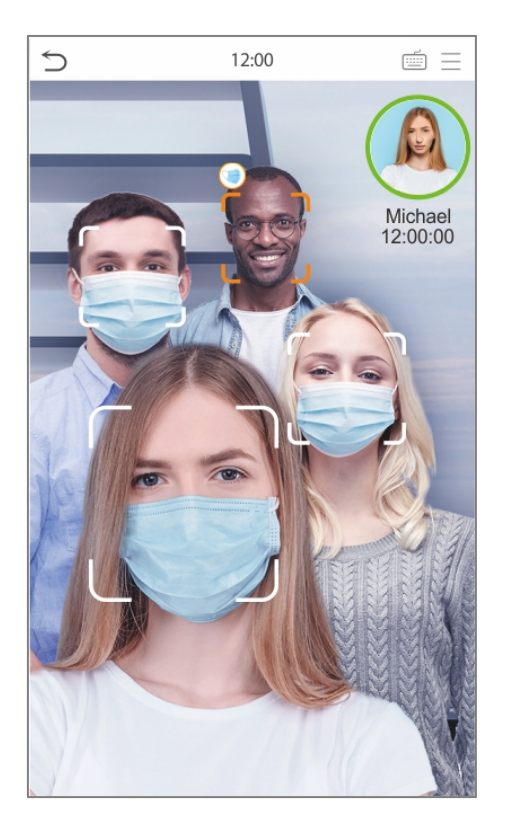

#### 3.5.3 Password Verification

The device compares the entered password with the registered password of the given User

ID. Tap the button on the main screen to enter the 1:1 password verification mode. Then, input the user ID and press [**OK**].

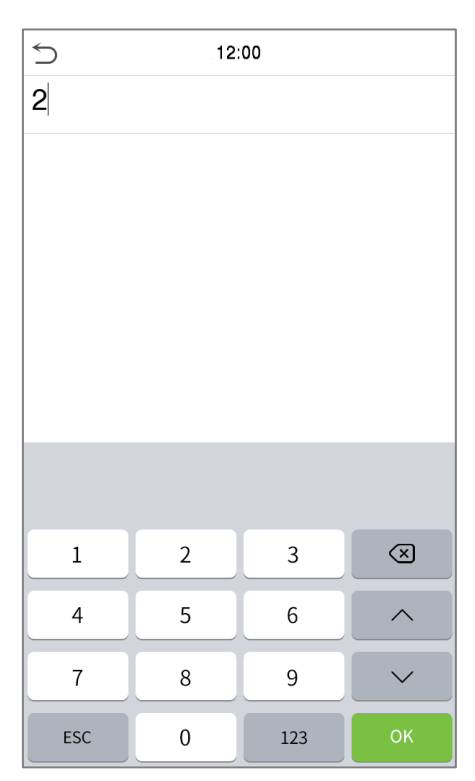

If the user has registered face in addition to a password, and the verification method is set to Password/ Face verification, the following screen will appear. Select the  $\Im$  icon to enter password verification mode.

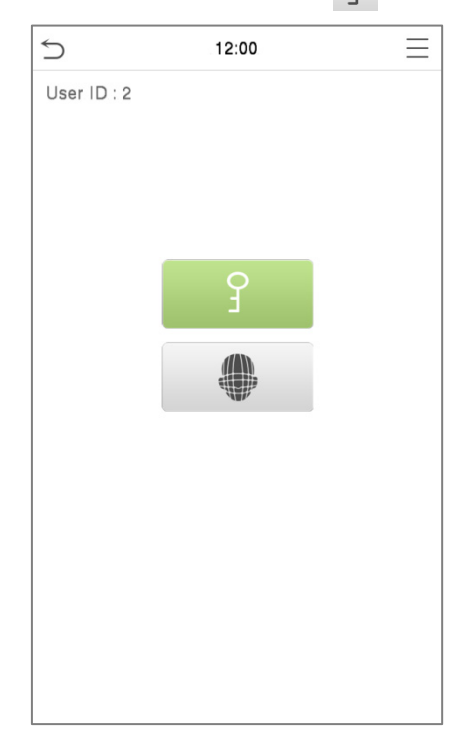

Input the password and press [OK].

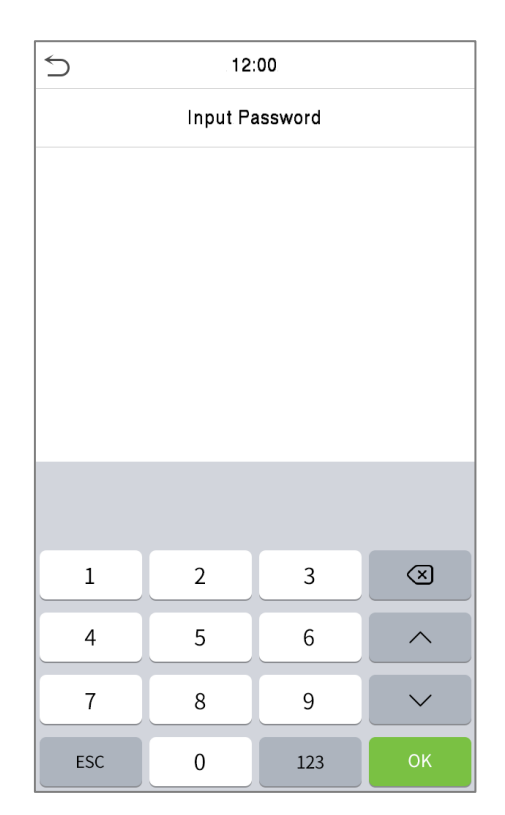

Following are the display screen after entering a correct password and a wrong password respectively.

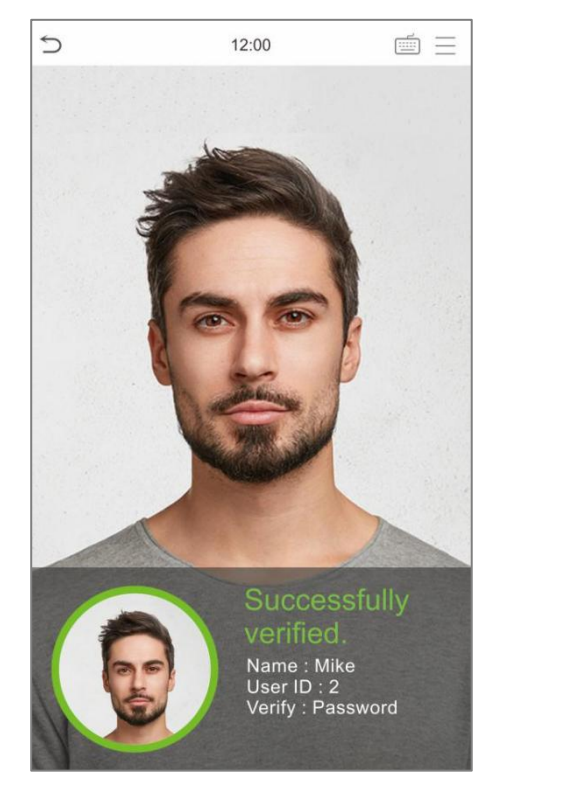

Verification is successful

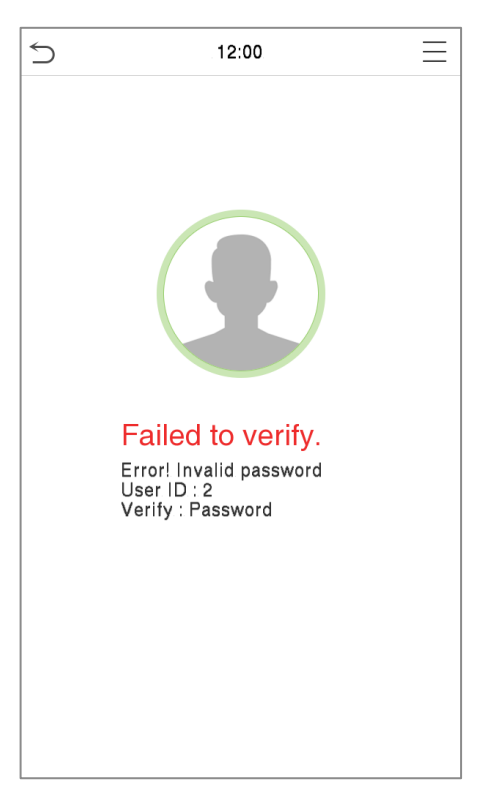

#### Verification is failed

## 4 Main Menu

Press = on the Standby interface to enter the **Main Menu**, the following screen will be displayed:

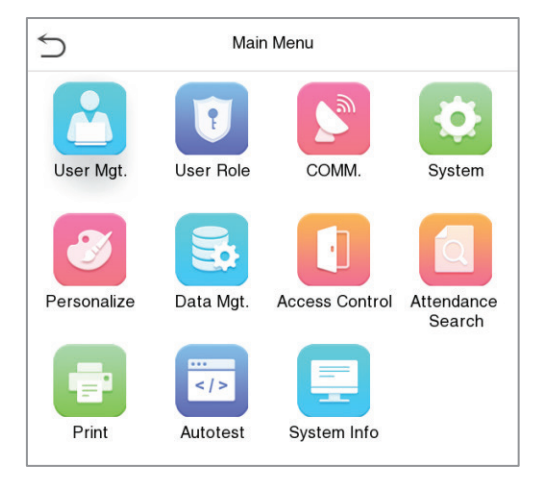

#### **Function Description**

| Menu                 | Descriptions                                                                                                    |  |
|----------------------|----------------------------------------------------------------------------------------------------|--|
| User Mgt.            | To Add, Edit, View, and Delete information of a User.                                                                                                    |  |
| User Role            | To set the permission scope of the custom role and enroller for the users, that is, the rights to operate the system.                                                                                   |  |
| СОММ.                | To set the relevant parameters of Network, Serial Comm., PC Connection, Wireless Network, Cloud Server, Wiegand and Network Diagnosis.                                                                  |  |
| System               | To set parameters related to the system, including Date & Time, Access Logs Setting, Face, Resetting to factory settings, Device Type Setting and Detection Management.                                 |  |
| Personalize          | To customize settings of User Interface, Voice, Bell Schedules, Punch State Options and Shortcut Key Mappings settings.                                                                                 |  |
| Data Mgt.            | To delete all relevant data in the device.                                                                                                    |  |
| Access Control       | To set the parameters of the lock and the relevant access control device including options like Time schedule, Holiday Settings, Combine Verification, Anti-Passback Setup, and Duress Option Settings. |  |
| Attendance<br>Search | To query the specified Event Logs, check Attendance Photos and Blocklist attendance photos.                                                                                                    |  |
| Print                | To set printing information and functions (if printer is connected to the device).                                                                                                    |  |
| Autotest             | To automatically test whether each module functions properly, including the LCD Screen, Audio, Camera, and real-time clock.                                                                             |  |
| System Info          | To view Data Capacity and Device and Firmware information of the current device.                                                                                                    |  |

## 5 User Management

## 5.1 User Registration

Tap **User Mgt.** on the main menu.

| 5          | User Mgt.     |
|------------|---------------|
| <b>2</b> * | New User      |
| <b>1</b>   | All Users     |
| ٢          | Display Style |

#### 5.1.1 User ID and Name

Tap New User and enter the User ID and Name.

| 5                | New User    |
|------------------|-------------|
| User ID          | 2           |
| Name             |             |
| User Role        | Normal User |
| Face             | 0           |
| Password         |             |
| Profile Photo    | 0           |
| Access Control F | Role        |
|                  |             |
|                  |             |

#### NOTE:

- 1) A name can take up to 17 characters.
- 2) The user ID may contain 1-9 digits by default.
- 3) You can modify your ID during the initial registration but not after registration.
- 4) If a message "**Duplicated!**" pops up, you must choose another ID as the entered User ID already exists.

#### 5.1.2 User Role

On the New User interface, tap on User Role to set the user's duty as either Normal User or Super Admin.

- Super Admin: The Super Administrator owns all management privileges in the Device.
- **Normal User:** If the Super Admin is registered already in the device, then the Normal Users will not have the privilege to manage the system and can only access authentication verifications.
- **User Defined Roles:** The Normal User can also be assigned custom roles with **User Defined Role.** The user can be permitted to access several menu options as required.

| 5 | User Role    |
|---|--------------|
| 0 | Normal User  |
| ۲ | SuperAdmin-1 |
| 0 | Super Admin  |
|   |              |
|   |              |
|   |              |
|   |              |
|   |              |
|   |              |

**NOTE:** If the selected user role is the Super Admin, the user must pass the identity authentication to access the main menu. The authentication is based on the authentication method(s) that the super administrator has registered.

#### 5.1.3 Face

Tap **Face** in the **New User** interface to enter the face registration page.

- Please face towards the camera and position yourself such that your face image fits inside the white guiding box and stay still during face registration.
- A progress bar shows up while registering the face and the "**Enrolled Successfully**" message is displayed as the progress bar completes.
- If the face is registered already then, the "**Duplicate Face**" message shows up. The registration interface is as follows:

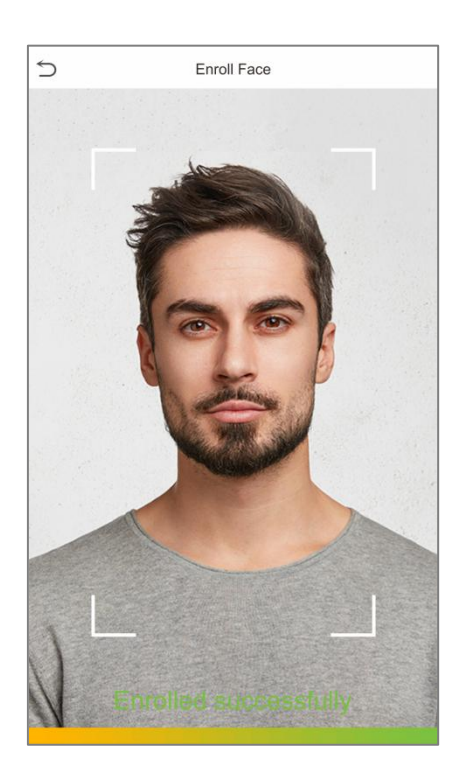

#### 5.1.4 Password

Tap **Password** in the **New User** interface to enter the password registration page.

- On the Password interface, enter the required password and re-enter to confirm it and tap **OK**.
- If the re-entered password is different from the initially entered password, then the device prompts the message as "**Password not match!**", where the user needs to re-confirm the password again.

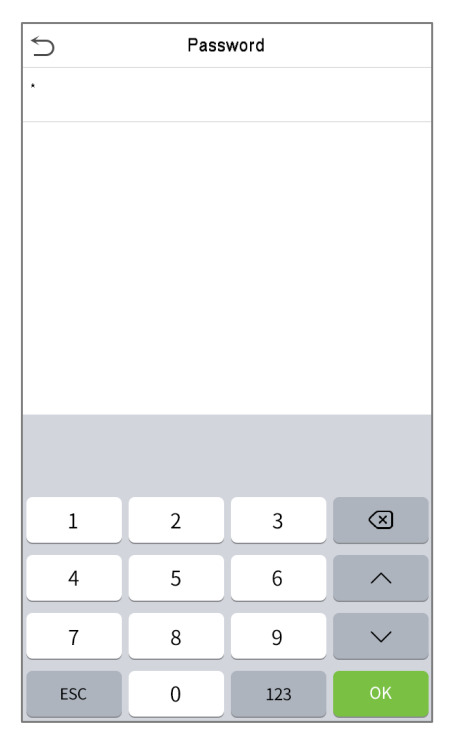

**NOTE:** The password may contain 1 to 8 digits by default.

## 5.1.5 Profile Photo

Tap on **Profile Photo** in the **New User** interface to go to the Profile Photo registration page.

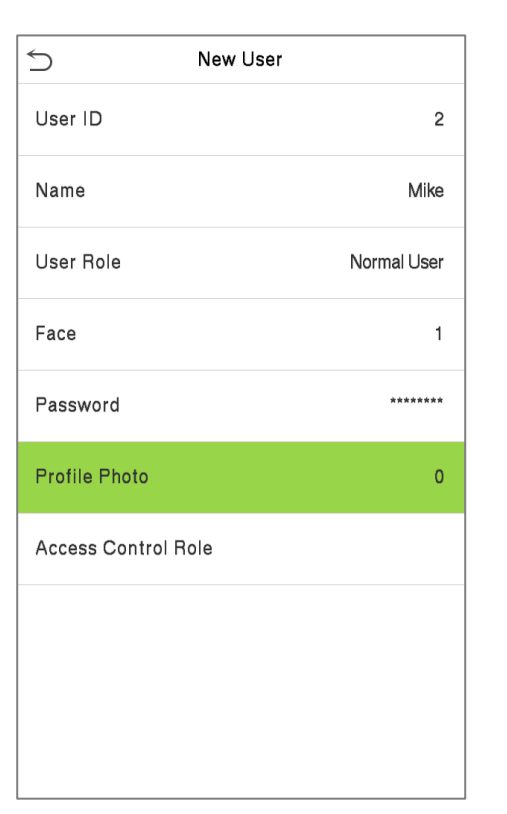

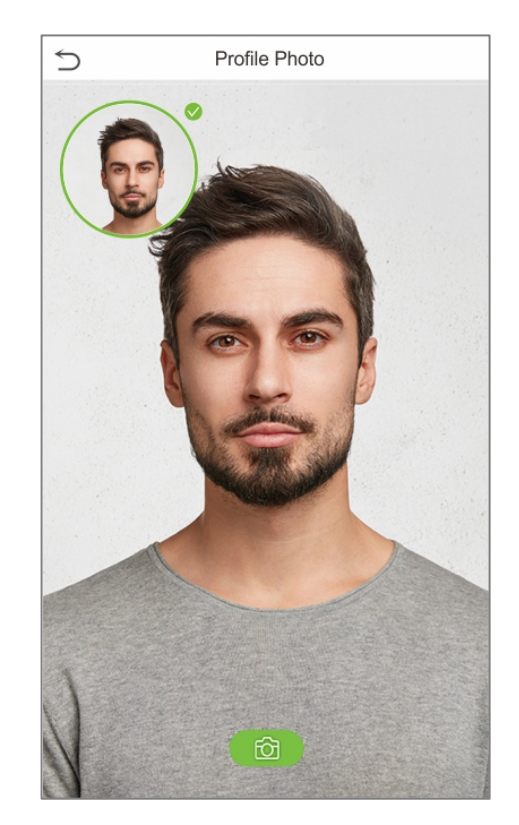

- When a user registered with a photo authenticates successfully, the user's registered photo is displayed.
- Tap **Profile Photo** to open the device's camera, then tap the camera icon to take a photo. The captured photo is displayed on the top left corner of the screen and the camera opens up again to take another photo, after taking the initial photo.

**NOTE:** While registering a face, the system automatically captures a picture as a profile photo. If you do not register a profile photo, the system automatically sets the picture captured while registration as the default photo.

#### 5.1.6 Access Control Role

The **Access Control Role** sets the door access privilege for each user. It includes the access group, verification mode and also facilitates setting the group access time-period.

- Tap Access Control Role > Access Group to assign the registered users to different groups for better management. New users belong to Group 1 by default and can be reassigned to other groups. The device supports up to 99 Access Control groups.
- Tap **Time Period**, to select the time to use.

| 5            | Access Control |   |
|--------------|----------------|---|
| Access Group |                | 1 |
| Time Period  |                |   |

## 5.2 Search User

On the Main Menu, tap User Mgt., and then tap All Users to search a User.

• On the **All Users** interface, tap on the search bar on the user's list to enter the required retrieval keyword (where the keyword may be the user ID, surname, or full name) and the system will search for the related user information.

| S User Mgt.                    | 5 | All Users |     |
|--------------------------------|---|-----------|-----|
| <b>L</b> <sup>+</sup> New User | 1 | Jon       | E   |
| All Users                      | 2 | Mike      | £ ⊕ |
| Display Style                  | 3 | Lily      | E   |
|                                |   |           |     |
|                                |   |           |     |
|                                |   |           |     |
|                                |   |           |     |
|                                |   |           |     |
|                                |   |           |     |
|                                |   |           | Q   |

## 5.3 Edit User

On the **All Users** interface, tap on the required user from the list and tap **Edit** to edit the user information.

| idit User ID        |
|---------------------|
| Delete Name         |
| User Role           |
| Face                |
| Password            |
| Profile Photo       |
| Access Control Role |
|                     |
|                     |
|                     |

**NOTE:** The process of editing the user information is the same as adding a new user, except that the User ID cannot be modified when editing a user. The process in detail refers to "<u>5.1 User Registration</u>".

### 5.4 Delete User

On the **All Users** interface, tap on the required user from the list and tap **Delete** to delete the user or specific user information from the device. On the **Delete** interface, tap on the required operation and then tap **OK** to confirm the deletion.

#### **Delete Operations**

- **Delete User:** Deletes all the user information (deletes the selected User as a whole) from the Device.
- **Delete Face Only:** Deletes the Face information of the selected user.
- **Delete Password Only:** Deletes the password information of the selected user.

| 5      | User : 2 Mike | 5              | Delete : 2 Mike |
|--------|---------------|----------------|-----------------|
| Edit   |               | Delete User    |                 |
| Delete |               | Delete Face Or | nly             |
|        |               | Delete Passwo  | ord Only        |
|        |               |                |                 |

## 5.5 Display Style

On the Main Menu, tap User Mgt., and then tap Display Style to enter Display Style setting interface.

| 5 | Display Style |
|---|---------------|
| • | Single Line   |
| 0 | Multiple Line |
| 0 | Mixed Line    |

#### All the Display Styles are shown as below:

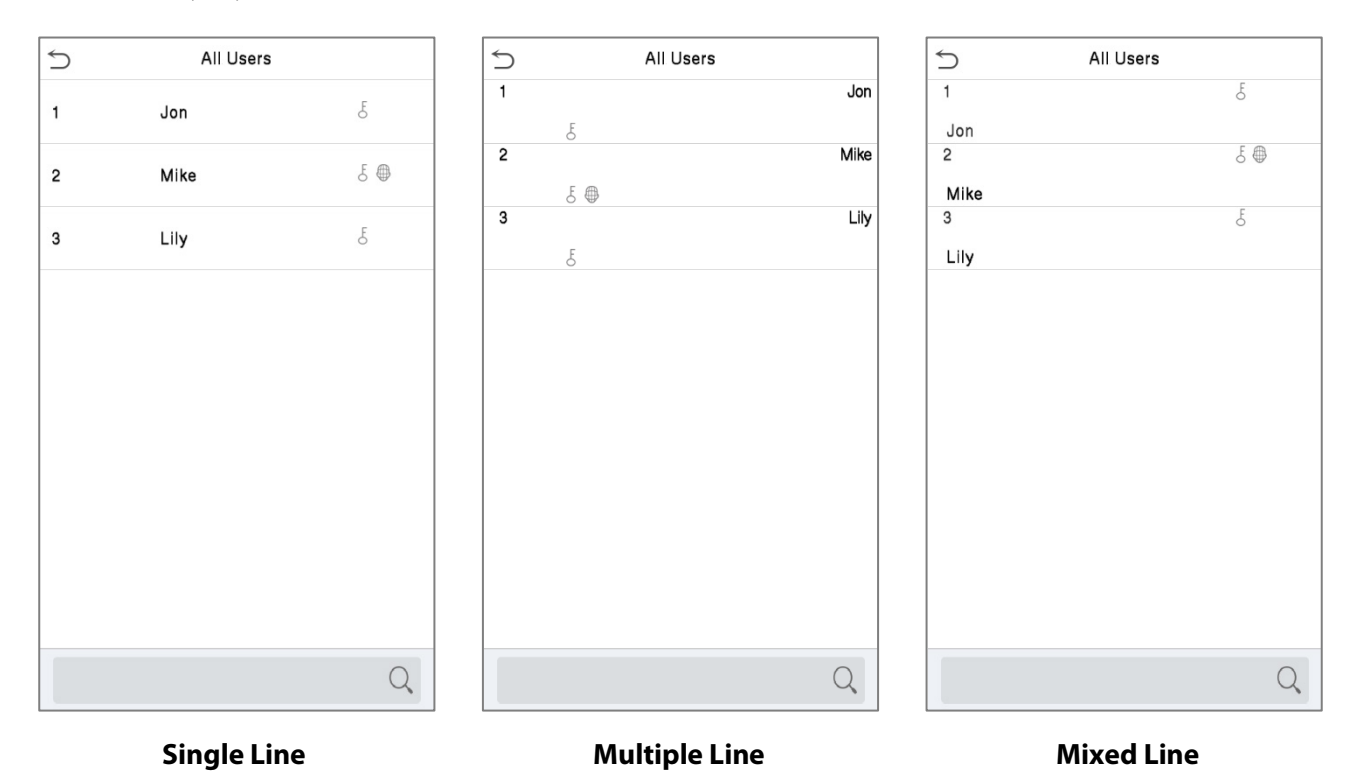

## 6 User Role

User Role facilitates to assign some specific permissions to certain users, based on the requirement.

- On the **Main** menu, tap **User Role**, and then tap on the **User Defined Role** to set the user defined permissions.
- The permission scope of the custom role can be set up to 3 roles, that is, the custom operating scope of the menu functions of the user.

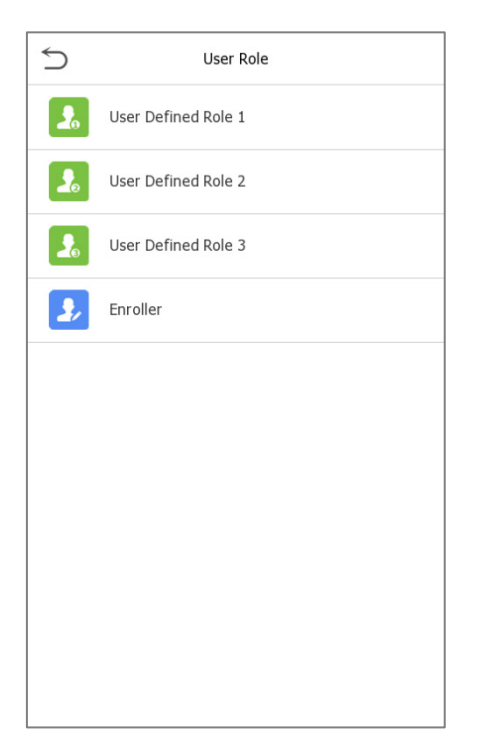

- On the **User Defined Role** interface, toggle **Enable Defined Role** to enable or disable the user defined role.
- Tap on **Name** and enter the custom name of the role.

| S User              | Role | 5 User              | Defined Role 1      |
|---------------------|------|---------------------|---------------------|
| User Defined Role 1 |      | Enable Defined Role | $\bigcirc$          |
| User Defined Role 2 |      | Name                | User Defined Role 1 |
| User Defined Role 3 |      | Define User Role    |                     |

- Then, tap on **Define User Role** and select the required privileges to assign to the new role, and then tap on the **Return** button.
- During privilege assignment, the main menu function names will be displayed on the left and its sub-menus will be listed on its right.
- First tap on the required **Main Menu** function name, and then select its required sub-menus from the list.

| 5 User Defi       | ned Role 1      |
|-------------------|-----------------|
| User Mgt.         | ✓ New User      |
| Comm.             | ✓ All Users     |
| ✓ System          | ✓ Display Style |
| Personalize       |                 |
| Data Mgt.         |                 |
| Access Control    |                 |
| Attendance Search |                 |
| ✓ Print           |                 |
| Autotest          |                 |
| System Info       |                 |

**NOTE:** If the User Role is enabled for the Device, tap on **User Mgt.** > **New User** > **User Role** to assign the created roles to the required users. But if there is no super administrator registered in the Device, then the device will prompt "**Please enroll super admin first!**" when enabling the User Role function.

## 7 Communication Settings

Communication Settings are used to set the parameters of the Network, Serial Comm, PC connection, Wireless Network, Cloud server, and Wiegand, Network Diagnosis.

Tap **COMM.** on the main menu.

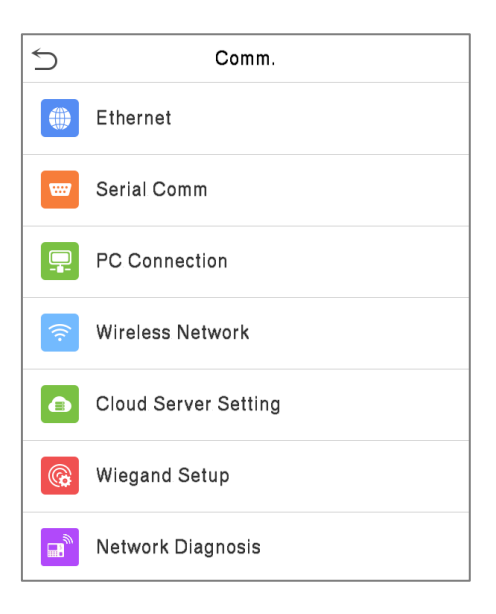

## 7.1 Network Settings

When the device needs to communicate with a PC over the Ethernet, you need to configure network settings and ensure that the device and the PC connect to the same network segment.

Tap **Ethernet** on the **Comm**. Settings interface to configure the settings.

| 5                 | Ethernet        |
|-------------------|-----------------|
| IP Address        | 192.168.163.163 |
| Subnet Mask       | 255.255.255.0   |
| Gateway           | 192.168.163.1   |
| DNS               | 114.114.114.114 |
| TCP COMM.Port     | 4370            |
| DHCP              | $\bigcirc$      |
| Display in Status | Bar             |
|                   |                 |
|                   |                 |

#### **Function Description**

| Function Name         | Descriptions                                                                                        |
|-----------------------|----------------------------------------------------------------------------------------------------|
| IP Address            | The default IP address is 192.168.1.201. It can be modified according to the network availability.  |
| Subnet Mask           | The default Subnet Mask is 255.255.255.0. It can be modified according to the network availability. |
| Gateway               | The default Gateway address is 0.0.0.0. It can be modified according to the network availability.   |
| DNS                   | The default DNS address is 0.0.0.0. It can be modified according to the network availability.       |
| TCP COMM. Port        | The default TCP COMM Port value is 4370. It can be modified according to the network availability.  |
| DHCP                  | Dynamic Host Configuration Protocol dynamically allocates IP addresses for clients via server.      |
| Display in Status Bar | Toggle to set whether to display the network icon on the status bar.                                |

## 7.2 Serial Comm

Serial Comm function establishes communication with the device through a serial port (RS232/ Printer/RS485/Master Unit).

Tap Serial Comm. on the Comm. Settings interface.

| Serial Comm |           |   | 1           | Serial Port |
|-------------|-----------|---|-------------|-------------|
| Serial Port | RS485(PC) | С | no using    |             |
| Baudrate    | 115200    | C | RS232(PC)   |             |
|             |           | С | Print Funct | ion         |
|             |           | ۲ | RS485(PC)   |             |
|             |           | С | Master Uni  | t           |

#### **Function Description**

| Function Name | Descriptions                                                                                             |
|---------------|----------------------------------------------------------------------------------------------------|
|               | <b>no using:</b> No communication with the device through the serial port.                               |
|               | <b>RS232(PC):</b> Communicates with the device through the RS232 serial port.                            |
| Serial Port   | <b>RS485(PC):</b> Communicates with the device through the RS485 serial port.                            |
|               | <b>Print Function:</b> The device can be connected to the printer when RS485 enables the print function. |

|           | <b>Master Unit:</b> When RS485 is used as the function of " <b>Master unit</b> ", it can be connected to a card reader.                                               |
|-----------|----------------------------------------------------------------------------------------------------|
|           | There are 4 baud rate options at which the data communicates with PC. They are: 115200 (default), 57600, 38400, and 19200.                                            |
| Baud Rate | The higher is the baud rate, the faster is the communication speed, but also the less reliable.                                                                       |
|           | Hence, a higher baud rate can be used when the communication distance is short; when the communication distance is long, choosing a lower baud rate is more reliable. |

## 7.3 PC Connection

Comm Key facilitates to improve the security of data by setting the communication between the device and the PC. Once the Comm Key is set, a password is required to connect the device to the PC software.

Tap **PC Connection** on the **Comm.** Settings interface to configure the communication settings.

| 5         | PC Connection |     |
|-----------|---------------|-----|
| Comm Key  |               | *** |
| Device ID |               | 1   |
|           |               |     |
|           |               |     |

#### **Function Description**

| Function Name | Descriptions                                                                                                    |
|---------------|----------------------------------------------------------------------------------------------------|
| Comm Key      | The default password is 0 and can be changed.<br>The Comm Key can contain 1-6 digits.                                                                                                    |
| Device ID     | It is the identification number of the device, which ranges between 1 and 254.<br>If the communication method is RS232/RS485, you need to input this device ID<br>in the software communication interface. |

## 7.4 Wireless Network

The device provides a Wi-Fi module, which can be built-in within the device module or can be externally connected.

The Wi-Fi module enables data transmission via Wi-Fi (Wireless Fidelity) and establishes a wireless network environment. Wi-Fi is enabled by default in the device. If you don't need to use the Wi-Fi network, you can toggle the Wi-Fi to disable the button.

| S Wireless Network |                          |
|--------------------|--------------------------|
| WIFI               |                          |
|                    | Not in the Network range |
| Add WIFI Netwo     | rk                       |
| Advanced           |                          |

Tap Wireless Network on the Comm. Settings interface to configure the Wi-Fi settings.

#### Searching the Wi-Fi Network

- WIFI is enabled in the device by default. Toggle the 🚺 button to enable or disable WIFI.
- Once the Wi-Fi is turned on, the device will search for the available Wi-Fi within the network range.
- Tap on the required Wi-Fi name from the available list and input the correct password in the password interface, and then tap **Connect to WIFI (OK)**.

| S Wireless Network                |     | Ś ką                 | 1234               |
|-----------------------------------|-----|----------------------|--------------------|
| WIFI                              |     | Security: WPAPSK/    | WPA2PSK            |
| kq1234 Not in the Network range   |     | Signal Strength: Un  | know               |
| Add WIFI Network                  |     | Password             |                    |
| Advanced                          |     |                      |                    |
|                                   |     |                      |                    |
|                                   |     |                      |                    |
|                                   |     |                      |                    |
|                                   |     |                      |                    |
|                                   |     |                      |                    |
|                                   |     |                      |                    |
|                                   |     | Connect to WIFI (OK) | Cancel (ESC)       |
| WIFI Enabled: Tap on the required | T T | ap on the passw      | ord field to enter |

**WIFI Enabled:** Tap on the required network from the searched network list.

Tap on the password field to enter the password and tap on **Connect** to WIFI (OK).

• When the WIFI is connected successfully, the initial interface will display the Wi-Fi 훅 logo.

#### **Adding WIFI Network Manually**

5

WIFI

kq1234

The WIFI can also be added manually if the required WIFI does not show on the list.

Not in the Network range

| Aud with Network                      |
|---------------------------------------|
| Advanced                              |
| Tap on <b>Add WIFI Network</b> to add |

Wireless Network

the WIFI manually.

| Auth. Mode                   | OPEN |
|------------------------------|------|
|                              |      |
| On this interface, enter the | WIFI |
| network parameters. (The a   | dded |

network must exist.)

Add WIFI Network

**NOTE:** After successfully adding the WIFI manually, follow the same process to search for the added WIFI name. Click <u>here</u> to view the process to search the WIFI network.

 $\leq$ 

SSID

Network Mode

#### **Advanced Setting**

On the **Wireless Network** interface, tap on **Advanced** to set the relevant parameters as required.

| S Wireless Network |                          |
|--------------------|--------------------------|
| WIFI               |                          |
| kq1234             | Not in the Network range |
| Add WIFI Network   |                          |
| Advanced           |                          |

| 5           | Ethernet       |
|-------------|----------------|
| DHCP        |                |
| IP Address  | 192.168.11.139 |
| Subnet Mask | 255.255.255.0  |
| Gateway     | 192.168.11.1   |

#### **Function Description**

| Function Name | Description                                                                                                    |
|---------------|----------------------------------------------------------------------------------------------------|
| DHCP          | Dynamic Host Configuration Protocol (DHCP) dynamically allocates IP addresses to network clients. If the DHCP is enabled, then the IP cannot be set manually. |
| IP Address    | The IP address for the WIFI network, the default is 0.0.0.0. It can be modified according to the network availability.                                        |
| Subnet Mask   | The default Subnet Mask of the WIFI network is 255.255.255.0. It can be modified according to the network availability.                                       |
| Gateway       | The default Gateway address is 0.0.0.0. It can be modified according to the network availability.                                                             |

INFRA

## 7.5 Cloud Server Setting

Tap **Cloud Server Setting** on the **Comm.** Settings interface to connect with the ADMS server.

#### **Function Description**

| Functi                     | on Name                       | Description                                                                                                    |  |
|----------------------------|-------------------------------|----------------------------------------------------------------------------------------------------|--|
| Enable<br>Domain<br>Name   | Server Address                | Once this mode is turned <b>ON</b> , the domain name mode "http:// " will be used, such as http://www.XYZ.com, while "XYZ" denotes the domain name. |  |
| Disable                    | Server Address                | The IP address of the ADMS server.                                                                                                    |  |
| Domain<br>Name Server Port | Port used by the ADMS server. |                                                                                                    |  |
| Enable Proxy Server        |                               | The IP address and the port number of the proxy server is set manually when the proxy is enabled.                                                   |  |
| HTTPS                      |                               | Based on HTTP, transmission encryption and identity authentication ensure the security of the transmission process.                                 |  |

## 7.6 Wiegand Setup

It is used to set the Wiegand input and output parameters.

Tap Wiegand Setup on the Comm. Settings interface to set the Wiegand input and output parameters.

| 5             | Wiegand Setup |
|---------------|---------------|
| Wiegand Input |               |
| Wiegand Outpu | ut            |
# 7.6.1 Wiegand input

| 5             | Wiegand Options |         |
|---------------|-----------------|---------|
| Wiegand Forn  | nat             |         |
| Wiegand Bits  |                 | 26      |
| Pulse Width(u | ıs)             | 100     |
| Pulse Interva | l(us)           | 1000    |
| ID Type       |                 | User ID |
|               |                 |         |
|               |                 |         |
|               |                 |         |

### **Function Description**

| Function Name         | Descriptions                                                                                                    |
|-----------------------|----------------------------------------------------------------------------------------------------|
| Wiegand Format        | Its value can be 26 bits, 34 bits, 36 bits, 37 bits, and 50 bits.                                                                              |
| Wiegand Bits          | The number of bits of the Wiegand data.                                                                                                    |
| Pulse Width(us)       | The value of the pulse width sent by Wiegand is 100 microseconds by default, which can be adjusted within the range of 20 to 100 microseconds. |
| Pulse<br>Interval(us) | The default value is 1000 microseconds and can be adjusted within the range of 200 to 20000 microseconds.                                      |
| ID Туре               | Select between the User ID and card number.                                                                                                    |

### Various Common Wiegand Format Description:

| Wiegand Format | Description                            |
|----------------|----------------------------------------|
| Wiegand 26     | ECCCCCCCCCCCCCCCCCCCCCCCCCCCCCCCCCCCCC |
| Wiegand 26a    | ESSSSSSSCCCCCCCCCCCCCCCCCCCCCCCCCCCCCC |

|                                                                                                    | ECCCCCCCCCCCCCCCCCCCCCCC                                                                                                    |  |
|----------------------------------------------------------------------------------------------------|----------------------------------------------------------------------------------------------------|--|
| Wiegand34                                                                                             | It consists of 34 bits of binary code. The 1 <sup>st</sup> bit is the even parity bit of the 2 <sup>nd</sup> to 17 <sup>th</sup> bits, while the 34 <sup>th</sup> bit is the odd parity bit of the 18 <sup>th</sup> to 33 <sup>rd</sup> bits. The 2 <sup>nd</sup> to 25 <sup>th</sup> bits is the card numbers.                                                                                                    |  |
|                                                                                                    | ESSSSSSSCCCCCCCCCCCCCCCC                                                                                                    |  |
| Wiegand34a                                                                                            | It consists of 34 bits of binary code. The 1 <sup>st</sup> bit is the even parity bit of the 2 <sup>nd</sup> to 17 <sup>th</sup> bits, while the 34 <sup>th</sup> bit is the odd parity bit of the 18 <sup>th</sup> to 33 <sup>rd</sup> bits. The 2 <sup>nd</sup> to 9 <sup>th</sup> bits is the site codes, while the 10 <sup>th</sup> to 25 <sup>th</sup> bits are the card numbers.                                                                                                    |  |
|                                                                                                    | OFFFFFFFFFFFFFFFFFFFFFFFFFFFFFFFFFFFFFF                                                                                                    |  |
| Wiegand 36                                                                                            | It consists of 36 bits of binary code. The 1 <sup>st</sup> bit is the odd parity bit of the 2 <sup>nd</sup> to 18 <sup>th</sup> bits, while the 36 <sup>th</sup> bit is the even parity bit of the 19 <sup>th</sup> to 35 <sup>th</sup> bits. The 2 <sup>nd</sup> to 17 <sup>th</sup> bits is the device codes. The 18 <sup>th</sup> to 33 <sup>rd</sup> bits is the card numbers, and the 34 <sup>th</sup> to 35 <sup>th</sup> bits are the manufacturer codes.                                                                |  |
|                                                                                                    | EFFFFFFFFFFFFFFFFFFFFFFCCCCCCCCCCCCC                                                                                                    |  |
| Wiegand 36a                                                                                           | It consists of 36 bits of binary code. The 1 <sup>st</sup> bit is the even parity bit of the 2 <sup>nd</sup> to 18 <sup>th</sup> bits, while the 36 <sup>th</sup> bit is the odd parity bit of the 19 <sup>th</sup> to 35 <sup>th</sup> bits. The 2 <sup>nd</sup> to 19 <sup>th</sup> bits is the device codes, and the 20 <sup>th</sup> to 35 <sup>th</sup> bits are the card numbers.                                                                                                    |  |
|                                                                                                    | OMMMMSSSSSSSSSSSCCCCCCCCCCCCCCCC                                                                                                    |  |
| Wiegand 37                                                                                            | It consists of 37 bits of binary code. The 1 <sup>st</sup> bit is the odd parity bit of the 2 <sup>nd</sup> to 18 <sup>th</sup> bits, while the 37 <sup>th</sup> bit is the even parity bit of the 19 <sup>th</sup> to 36 <sup>th</sup> bits. The 2 <sup>nd</sup> to 4 <sup>th</sup> bits is the manufacturer codes. The 5 <sup>th</sup> to 16 <sup>th</sup> bits is the site codes, and the 21 <sup>st</sup> to 36 <sup>th</sup> bits are the card numbers.                                                                    |  |
|                                                                                                    | EMMMFFFFFFFFFFFSSSSSSCCCCCCCCCCCCC                                                                                                    |  |
| Wiegand 37a                                                                                           | It consists of 37 bits of binary code. The 1 <sup>st</sup> bit is the even parity bit of the 2 <sup>nd</sup> to 18 <sup>th</sup> bits, while the 37 <sup>th</sup> bit is the odd parity bit of the 19 <sup>th</sup> to 36 <sup>th</sup> bits. The 2 <sup>nd</sup> to 4 <sup>th</sup> bits is the manufacturer codes. The 5 <sup>th</sup> to 14 <sup>th</sup> bits is the device codes, and15 <sup>th</sup> to 20 <sup>th</sup> bits are the site codes, and the 21 <sup>st</sup> to 36 <sup>th</sup> bits are the card numbers. |  |
|                                                                                                    | ESSSSSSSSSSSSSSSCCCCCCCCCCCCCCCCCCCCCCC                                                                                                    |  |
| Wiegand50                                                                                             | It consists of 50 bits of binary code. The 1 <sup>st</sup> bit is the even parity bit of the 2 <sup>nd</sup> to 25 <sup>th</sup> bits, while the 50 <sup>th</sup> bit is the odd parity bit of the 26 <sup>th</sup> to 49 <sup>th</sup> bits. The 2 <sup>nd</sup> to 17 <sup>th</sup> bits is the site codes, and the 18 <sup>th</sup> to 49 <sup>th</sup> bits are the card numbers.                                                                                                    |  |
| "C" denotes the card number; "E" denotes the even parity bit; "O" denotes the odd parity bit;         |                                                                                                    |  |
| "F" denotes the facility code; "M" denotes the manufacturer code; "P" denotes the parity bit; and "S" |                                                                                                    |  |
| denotes the site code.                                                                                |                                                                                                    |  |

# 7.6.2 Wiegand output

| 5            | Wiegand Options |            |
|--------------|-----------------|------------|
| SRB          |                 | $\bigcirc$ |
| Wiegand Fo   | rmat            |            |
| Wiegand ou   | tput bits       | 26         |
| Failed ID    |                 | Disabled   |
| Site Code    |                 | Disabled   |
| Pulse Width  | ı(us)           | 100        |
| Pulse Interv | val(us)         | 1000       |
| ID Type      |                 | User ID    |

| Function Name       | Descriptions                                                                                                    |
|---------------------|----------------------------------------------------------------------------------------------------|
| SRB                 | When SRB is enabled, the lock is controlled by the SRB to prevent the lock from opening due to device removal.                                                                         |
| Wiegand Format      | Its value can be 26 bits, 34 bits, 36 bits, 37 bits, and 50 bits.                                                                                                    |
| Wiegand output bits | After selecting the required Wiegand format, select the corresponding output bit digits of the Wiegand format.                                                                         |
| Failed ID           | If the verification fails, the system will send the failed ID to the device and replace the card number or personnel ID with the new one.                                              |
| Site Code           | It is similar to the device ID. The difference is that a site code can be set manually<br>and is repeatable on a different device. The valid value ranges from 0 to 256 by<br>default. |
| Pulse Width(us)     | The time width represents the changes in the quantity of electric charge with regular high-frequency capacitance within a specified time.                                              |
| Pulse Interval(us)  | The time interval between pulses.                                                                                                    |
| ID Type             | Select the ID types as either User ID or card number.                                                                                                    |

# 7.7 Network Diagnosis

It helps to set the network diagnosis parameters.

Tap **Network Diagnosis** on the Comm. Settings interface. Enter the IP address that needs to be diagnosed and tap **Start the diagnostic test** to check whether the network can connect to the device.

| 5        | Network Diagno       | osis          |
|----------|----------------------|---------------|
| IP add   | ress diagnostic test | 192.168.163.1 |
| Start ti | he diagnostic test   |               |
|          |                      |               |
|          |                      |               |
|          |                      |               |
|          |                      |               |
|          |                      |               |

# 8 System Settings

It helps to set related system parameters to optimize the accessibility of the device.

Tap **System** on the **Main Menu** interface to get into its menu options.

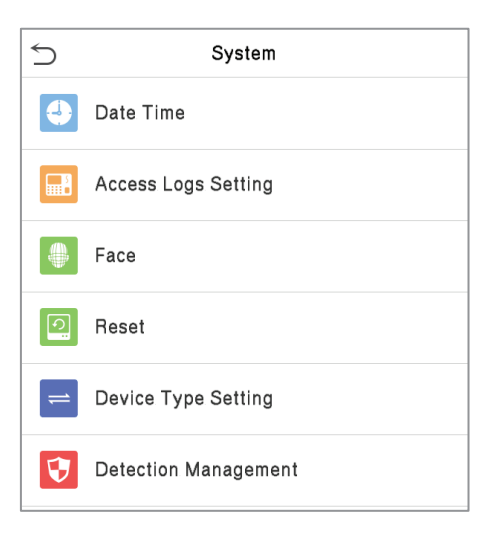

## 8.1 Date and Time

Tap **Date Time** on the **System** interface to set the date and time.

| 5                | Date Time |            |
|------------------|-----------|------------|
| Manual Date and  | lTime     |            |
| Select Time Zone | 9         |            |
| 24-Hour Time     |           |            |
| Date Format      |           | YYYY-MM-DD |
| Daylight Saving  | Time      | $\bigcirc$ |

- Tap Manual Date and Time to manually set date and time and tap Confirm to save.
- Tap **Select Time Zone** to select a time zone then tap the return button to save and exit.
- Tap **24-Hour Time** to enable or disable this format. If enabled, then select the **Date Format** to set the date format i.e., the way date should be displayed on the device.
- Tap Daylight Saving Time to enable or disable the function. If enabled, tap Daylight Saving Mode to select a daylight-saving mode and then tap Daylight Saving Setup to set the switch time.

| Daylight Saving Setul | 0      |
|-----------------------|--------|
| Start Month           | 1      |
| Start Week            | 1      |
| Start Day             | Sunday |
| Start Time            | 00:00  |
| End Month             | 1      |
| End Week              | 1      |
| End Day               | Sunday |
| End Time              | 00:00  |

#### Week Mode

#### Date Mode

• When restoring the factory settings, the time (24-hour) and date format (YYYY-MM-DD) can be restored, but the device date and time cannot be restored.

**NOTE:** For example, if a user sets the time of the device (18:35 on March 15, 2020) to 18:30 on January 1, 2021. After restoring the factory settings, the time of the device will remain at 18:30 on January 1, 2021.

## 8.2 Access Logs Setting

Tap **Access Logs Setting** on the System interface.

| 5           | Access Logs Setting  |          |
|-------------|----------------------|----------|
| Camera Mo   | de                   | No photo |
| Display Use | er Photo             |          |
| Access Log  | Alert                | 99       |
| Periodic De | l of Access Logs     | Disabled |
| Periodic De | l of ATT Photo       | 99       |
| Periodic De | l of Blocklist Photo | 99       |
| Authenticat | ion Timeout(s)       | 3        |
|             |                      |          |

| Function Name                | Description                                                                                                    |  |  |
|------------------------------|----------------------------------------------------------------------------------------------------|--|--|
|                              | Choose whether to capture and save the current snapshot image during verification. There are 5 modes:                                           |  |  |
|                              | No Photo: No photo is taken during user verification.                                                                                           |  |  |
|                              | Take photo, no save: Photo is taken but not saved during verification.                                                                          |  |  |
| Camera Mode                  | Take photo and save: All the photos taken during verification is saved.                                                                         |  |  |
|                              | <b>Save on successful verification:</b> Photo is taken and saved for each successful verification.                                              |  |  |
|                              | <b>Save on failed verification:</b> Photo is taken and saved only for each failed verification.                                                 |  |  |
| Display User Photo           | Choose whether to display the user photo when the user passes the verification.                                                                 |  |  |
| Access Log Alert             | When the record space of the attendance access reaches the maximum threshold value, the device automatically displays the memory space warning. |  |  |
|                              | Users may disable the function or set a valid value between 1 and 9999.                                                                         |  |  |
| Periodic Del of Access       | When access logs reach its maximum capacity, the device automatically deletes a set of old access logs.                                         |  |  |
| Logs                         | Users may disable the function or set a valid value between 1 and 999.                                                                          |  |  |
| Periodic Del of ATT<br>Photo | When attendance photos reach its maximum capacity, the device automatically deletes a set of old attendance photos.                             |  |  |
|                              | Users may disable the function or set a valid value between 1 and 99.                                                                           |  |  |
| Periodic Del of              | When block listed photos reach its maximum capacity, the device automatically deletes a set of old block listed photos.                         |  |  |
| BIOCKIIST PHOTO              | Users may disable the function or set a valid value between 1 and 99.                                                                           |  |  |
| Authentication               | The amount of time taken to display a successful verification message.                                                                          |  |  |
| Timeout(s)                   | Valid value: 1 to 9 seconds.                                                                                                    |  |  |

# 8.3 Face Parameters

Tap Face on the System interface to go to the Face parameter settings.

| 5                     | Face        |    |
|-----------------------|-------------|----|
| Anti-Spoofing Setti   | ings        |    |
| Image Exposure Se     | ettings     |    |
| Face Identifying Se   | ettings     |    |
| Fill Light Sensitivit | у           | 80 |
| Motion Detection S    | sensitivity | 4  |
| Face Algorithm        |             |    |
|                       |             |    |
|                       |             |    |
|                       |             |    |

| FRR    | FAR    | Recommended Matching Thresholds |     |
|--------|--------|---------------------------------|-----|
|        |        | 1:N                             | 1:1 |
| High   | Low    | 85                              | 80  |
| Medium | Medium | 82                              | 75  |
| Low    | High   | 80                              | 70  |

| Function Name                | Description                                                                                                    |
|------------------------------|----------------------------------------------------------------------------------------------------|
|                              | <b>2D Monocular Anti-Spoofing:</b> It detects the spoof attempt using visible light images to determine if the provided biometric source sample is of a real person (a live human being) or a false representation.                           |
|                              | <b>2D Monocular Anti-Spoofing Threshold:</b> It facilitates judging whether the captured visible image is a real person (a live human being). The larger the value, the better the anti-spoofing performance using visible light.             |
|                              | <b>2D Binocular Anti-Spoofing:</b> It uses near-infrared spectra imaging to identify and prevent fake photos and videos attack.                                                                                                    |
| Anti-Spoofing<br>Settings    | <b>2D Binocular Anti-Spoofing Threshold:</b> It is convenient to judge whether the near-infrared spectral imaging is fake photo and video. The larger the value, the better the anti-spoofing performance of near-infrared spectral imaging.  |
|                              | <b>Note:</b> For the Anti-Spoofing settings, the user needs to enable both 2D Monocular Anti-Spoofing and 2D Binocular Anti-Spoofing. By default, when one of the switches is turned on, the other one would be turned on simultaneously.     |
|                              | When the option is turned on or off, the device reboots automatically to execute the function.                                                                                                    |
|                              | <b>Face AE:</b> In the Face AE mode, when the face is in front of the camera, the brightness of the face area increases, and other areas become darker.                                                                                       |
| Image Exposure<br>Settings   | <b>WDR:</b> Wide Dynamic Range (WDR) balances light and extends image visibility for surveillance videos under high contrast lighting scenes and improves object identification under bright and dark environments.                           |
|                              | <b>Anti-flicker Mode:</b> It is used when WDR is turned off. It helps to reduce flicker when the device's screen flashes at the same frequency as the light.                                                                                  |
| Face Identifying<br>Settings | <b>1:N Threshold Value:</b> Under 1:N verification mode, the verification will only be successful when the similarity between the acquired facial image and all registered facial templates is greater than the set value.                    |
|                              | The valid value ranges from 0 to 100. The higher the thresholds, the lower the misjudgement rate and the higher the rejection rate, and vice versa. It is recommended to set the default value of 75.                                         |
|                              | <b>1:1 Threshold Value:</b> Under 1:1 verification mode, the verification will only be successful when the similarity between the acquired facial image and the user's facial templates enrolled in the device is greater than the set value. |
|                              | The valid value ranges from 0 to 100. The higher the thresholds, the lower the misjudgement rate and the higher the rejection rate, and vice versa. It is recommended to set the default value of 63.                                         |

| Face Enrolln<br>to determine                                                                                                    | Face Enrollment Threshold: During face enrollment, 1:N comparison is used to determine whether the user has already registered before.                                                                                                    |  |  |
|----------------------------------------------------------------------------------------------------|----------------------------------------------------------------------------------------------------|--|--|
| When the si<br>facial templa<br>already been                                                                                                    | When the similarity between the acquired facial image and all registered facial templates is greater than the set threshold, it indicates that the face has already been registered.                                                                                                    |  |  |
| Face Pitch A<br>registration a                                                                                                    | <b>Angle:</b> It is the pitch angle tolerance of a face for facial template and comparison.                                                                                                    |  |  |
| If a face's pito<br>i.e., ignored k<br>be triggered.                                                                                                    | ch angle exceeds the set value, it will be filtered by the algorithm,<br>by the terminal thus no registration and comparison interface will                                                                                                    |  |  |
| Face Rotation                                                                                                    | <b>on Angle:</b> It is the rotation angle tolerance of a face for facial istration and comparison.                                                                                                    |  |  |
| If a face's ro<br>algorithm, i.e<br>interface will                                                                                                    | If a face's rotation angle exceeds the set value, it will be filtered by the algorithm, i.e., ignored by the terminal thus no registration and comparison interface will be triggered.                                                                                                    |  |  |
| <b>Image Quality:</b> It is the image quality for facial registration and comparison.<br>The higher the value, the clearer image is required.                                                                                                    |                                                                                                    |  |  |
| Minimum Fa                                                                                                    | <b>Minimum Face Size:</b> It sets the minimum face size required for facial registration and comparison.                                                                                                    |  |  |
| If the minimum size of the captured image is smaller than the set value, then it will be filtered off and not recognized as a face.                                                                                                    |                                                                                                    |  |  |
| This value can also be interpreted as the face comparison distance. The farther the individual is, the smaller the face, and the smaller number of pixels of the face obtained by the algorithm. Therefore, adjusting this parameter can adjust the farthest comparison distance of faces. When the value is 0, the face comparison distance is not limited. |                                                                                                    |  |  |
|                                                                                                    | <b>Multi-face Identifying:</b> When it is toggled on, the device can identify multiple faces at once. The <b>Content Mode to Display</b> , and <b>Count to Display</b> can be configured only if it is toggled on.                                                                                                    |  |  |
| dentifying<br>Mode                                                                                                    | <b>Content Mode to Display:</b> You can select the content displayed below the user photo in the interface after the face verification is successful. Such as only display the <b>User ID</b> , display the <b>Name</b> , display the <b>User ID + Name</b> , display <b>Timestamp</b> , display <b>User ID + Timestamp</b> , display <b>Name + Timestamp</b> . |  |  |
|                                                                                                    | <b>Count to Display:</b> You can choose the number of face verification results to be displayed in the interface at once, e.g., if set to 3, the interface displays up to 3 successful user verifications at once.                                                                                                    |  |  |
|                                                                                                    | Note: The Count to Display can be set from 1 to 4 users.                                                                                                    |  |  |

|                        | Tracking Identification: The same face can only be<br>recognized once. To recognize it again, you must leave the face<br>recognition area and re-enter it before it can be recognized<br>again.Face Comparison Interval(s): After the interval identifying is clicked<br>(selected), for example, if the comparison interval is set to 5 seconds, then the<br>face recognition will verify the face every 5 seconds. Valid value: 0 to 9<br>seconds. 0 means continuous identifying, 1 to 9 means identifying at<br>intervals. |  |  |
|------------------------|----------------------------------------------------------------------------------------------------|--|--|
|                        |                                                                                                    |  |  |
| Fill Light Sensitivity | This value controls the turning on and off of the LED light. The larger the value, the LED light will turn on or off frequently.                                                                                                    |  |  |
| Motion Detection       | It sets the value for change in a camera's field of view known as potential motion detection that wakes up the terminal from standby to the comparison interface.                                                                                                    |  |  |
| Sensitivity            | The larger the value, the more sensitive the system would be, i.e., if a larger value is set, the comparison interface activates with much ease, and the motion detection is frequently triggered.                                                                                                    |  |  |
| Face Algorithm         | It has facial algorithm related information and pause facial template update.                                                                                                    |  |  |

#### NOTE:

- 1) Improper adjustment of the exposure and quality parameters may severely affect the performance of the device. Please adjust the exposure parameter only under the guidance of the after-sales service personnel of our company.
- 2) Face AE and Multi-face identifying are mutually exclusive options. When the Multi-face identifying feature switch is turned on, the Face AE switch will be automatically turned off. If you turn on Face AE at this time, the recognition mode will change to single face recognition mode.
- 3) The Face comparison interval and Tracking identification are mutually exclusive options. If the Tracking identification switch is turned on, the Face comparison interval function in the Face Identifying Settings will be disabled, and vice versa.

#### Process to modify the Facial Recognition Accuracy

- On the **System** interface, tap on **Face > Anti-Spoofing** and then toggle to enable 2D Monocular Anti-Spoofing and 2D Binocular Anti-Spoofing to set the anti-spoofing.
- Then, on the **Main Menu**, tap **Auto-Test > Test Face** and perform the face test.
- Tap three times for the scores on the right upper corner of the screen, and the red rectangular box appears to start adjusting the mode.
- Keep one arm distance between the device and the face. It is recommended not to move the face in a wide range.

## 8.4 Factory Reset

The Factory Reset function restores the device settings such as communication settings and system settings, to the default factory settings (this function does not clear registered user data).

Tap Reset on the System interface and then tap OK to restore the default factory settings.

| 5 | System               |
|---|----------------------|
| 4 | Date Time            |
|   | Attendance           |
|   | Face                 |
| 0 | Reset                |
| = | Device Type Setting  |
| ♥ | Detection Management |
|   |                      |
|   | Reset?Restart        |
|   | ОК                   |
|   | Cancel               |
|   |                      |

## 8.5 Device Type Setting

Tap **Device Type Setting** on the **System** interface to configure the Device Type Setting settings.

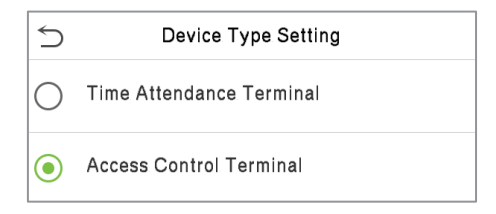

| Function Name               | Description                                   |
|-----------------------------|-----------------------------------------------|
| Time Attendance<br>Terminal | Set the device as a time attendance terminal. |
| Access Control<br>Terminal  | Set the device as an access control terminal. |

**NOTE:** After changing the device type, the device will delete all data and restart, and some functions will be adjusted accordingly.

# 8.6 Detection Management

Tap **Detection Management** on the **System** interface to configure the Detection Management settings.

| Detection Management                  |            |
|---------------------------------------|------------|
| Enable mask detection                 |            |
| Deny access without mask              |            |
| Allow unregistered people to access   |            |
| Enable capture of unregistered person |            |
| Trigger external alarm                | $\bigcirc$ |
| Clear external alarm                  |            |
| External Alarm Delay(s)               | 10         |
|                                       |            |
|                                       |            |
|                                       |            |
|                                       |            |

| Function Name                            | Description                                                                                                    |  |
|------------------------------------------|----------------------------------------------------------------------------------------------------|--|
| Enable Mask<br>Detection                 | It enables or disables the mask detection function.<br>When enabled, the device identifies whether the user is wearing a mask or not<br>during verification.                                                                                            |  |
| Deny Access without<br>Mask              | It enables or disables the access of a person without mask.<br>When enabled, the device denies access of a person, if not wearing a mask.                                                                                                    |  |
| Allow Unregistered<br>People to Access   | It enables or disables the access of unregistered person.<br>When enabled, the device allows the person to enter without registration.                                                                                                    |  |
| Enable Capture of<br>Unregistered Person | To enable or disable capturing the unregistered person.<br>When enabled, the device will automatically capture the photo of the<br>unregistered person, enabling this feature requires to enable <b>Allow</b><br><b>unregistered people to access</b> . |  |
| Trigger External<br>Alarm                | When enabled, if the user is not wearing a mask, the system will trigger an alarm.                                                                                                    |  |
| Clear External Alarm                     | It clears the triggered alarm records of the device.                                                                                                    |  |
| External Alarm<br>Delay(s)               | It is the delay(s) time for triggering an external alarm. It can be set in seconds.<br>Users may disable the function or set a value between 1 to 255.                                                                                                  |  |

# 9 Personalize Settings

Tap **Personalize** on the **Main Menu** interface to customize interface settings, voice, bell, punch state options, and shortcut key mappings.

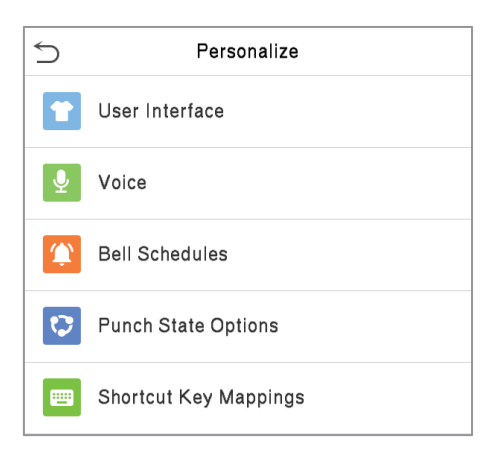

# 9.1 Interface Settings

Tap **User Interface** on the **Personalize** interface to customize the display style of the main interface.

| 5              | User Interface |          |
|----------------|----------------|----------|
| Wallpaper      |                |          |
| Language       |                | English  |
| Menu Screen    | Timeout(s)     | 60       |
| Idle Time to S | Slide Show(s)  | 60       |
| Slide Show Ir  | nterval(s)     | 30       |
| Idle Time to S | Sleep(m)       | Disabled |
| Main Screen    | Style          | Style 1  |
| Company Na     | me             |          |
|                |                |          |
|                |                |          |

| Function Name | Description                                                                    |  |
|---------------|--------------------------------------------------------------------------------|--|
| Wallpaper     | It helps to select the main screen wallpaper according to the user preference. |  |
| Language      | It helps to select the language of the device.                                 |  |

| Menu Screen<br>Timeout (s)     | When there is no operation, and the time exceeds the set value, the device<br>automatically goes back to the initial interface.<br>The function can either be disabled or set the required value between 60 and<br>99999 seconds. |  |
|--------------------------------|----------------------------------------------------------------------------------------------------|--|
| Idle Time To Slide<br>Show (s) | When there is no operation, and the time exceeds the set value, a slide show is displayed. The function can be disabled, or you may set the value between 3 and 999 seconds.                                                      |  |
| Slide Show Interval<br>(s)     | It is the time interval in switching between different slide show pictures. The function can be disabled, or you may set the interval between 3 and 999 seconds.                                                                  |  |
| Idle Time to Sleep<br>(m)      | If the sleep mode is activated, and when there is no operation in the device, then the device will enter standby mode.<br>This function can be disabled or set a value within 1-999 minutes.                                      |  |
| Main Screen Style              | The style of the main screen can be selected according to the user preference.                                                                                                    |  |
| Company Name                   | Enter the company name here. When the company name option is turned on in the print information setting, the company name is printed.                                                                                             |  |

## 9.2 Voice Settings

Tap **Voice** on the **Personalize** interface to configure the voice settings.

| 5             | Voice |    |
|---------------|-------|----|
| Voice Prompt  |       |    |
| Touch Prompts |       |    |
| Volume        |       | 70 |

### **Function Description**

| Function Name | Description                                                               |
|---------------|---------------------------------------------------------------------------|
| Voice Prompt  | Toggle to enable or disable the voice prompts during function operations. |
| Touch Prompt  | Toggle to enable or disable the keypad sounds.                            |
| Volume        | Adjust the volume of the device which can be set between 0-100.           |

# 9.3 Bell Schedules

Tap **Bell Schedules** on the **Personalize** interface to configure the Bell settings.

| 5               | Bell Schedules |
|-----------------|----------------|
| New Bell Sched  | dule           |
| All Bell Schedu | lles           |

#### New Bell Schedule

Tap New Bell Schedule on the Bell Schedule interface to add a new bell schedule.

| 5                  | Bell Schedules |  |  |  |  |
|--------------------|----------------|--|--|--|--|
| New Bell Schedule  |                |  |  |  |  |
| All Bell Schedules |                |  |  |  |  |
|                    |                |  |  |  |  |
|                    |                |  |  |  |  |
|                    |                |  |  |  |  |

| 5             | New Bell Schedule |            |
|---------------|-------------------|------------|
| Bell Status   |                   | $\bigcirc$ |
| Bell Time     |                   |            |
| Repeat        |                   | Never      |
| Ring Tone     |                   | bell01.wav |
| Internal bell | delay(s)          | 5          |

#### **Function Description**

| Function Name                                                                                            | Description                                                                         |  |  |  |
|----------------------------------------------------------------------------------------------------|-------------------------------------------------------------------------------------|--|--|--|
| Bell Status                                                                                              | Toggle to enable or disable the bell status.                                        |  |  |  |
| Bell Time Once the required time is set, the device automatically triggers to ring the during that time. |                                                                                     |  |  |  |
| Repeat                                                                                                   | Set the required number of counts to repeat the scheduled bell.                     |  |  |  |
| Ring Tone                                                                                                | Select a ringtone.                                                                  |  |  |  |
| Internal Bell Delay(s)                                                                                   | Set the replay time of the internal bell. Valid values range from 1 to 999 seconds. |  |  |  |

#### All Bell Schedules

Once the bell is scheduled, on the **Bell Schedules** interface, tap **All Bell Schedules** to view the newly scheduled bell.

#### Edit the scheduled bell

On the **All Bell Schedules** interface, tap on the required bell schedule, and tap **Edit** to edit the selected bell schedule. The editing method is the same as the operations of adding a new bell schedule.

#### **Delete a bell**

On the **All Bell Schedules** interface, tap the required bell schedule, and tap **Delete**, and then tap **Yes** to delete the selected bell.

# 9.4 Punch States Options

Tap **Punch States Options** on the **Personalize** interface to configure the punch state settings.

| 5                | Punch State Options |       | 5 | Punch State Mode     |
|------------------|---------------------|-------|---|----------------------|
| Punch State Mode |                     | Off ( | • | Off                  |
|                  |                     | (     | С | Manual Mode          |
|                  |                     | (     | С | Auto Mode            |
|                  |                     | (     | С | Manual and Auto Mode |
|                  |                     | (     | С | Manual Fixed Mode    |
|                  |                     | (     | С | Fixed Mode           |
|                  |                     |       |   |                      |
|                  |                     |       |   |                      |

#### **Function Description**

| Function Name    | Description                                                                                                    |  |  |  |  |  |
|------------------|----------------------------------------------------------------------------------------------------|--|--|--|--|--|
|                  | <b>Off:</b> Disable the punch state function. Therefore, the punch state key set under <b>Shortcut Key Mappings</b> menu will become invalid.                                                                                                    |  |  |  |  |  |
|                  | <b>Manual Mode:</b> Switch the punch state key manually, and the punch state key will disappear after <b>Punch State Timeout</b> .                                                                                                    |  |  |  |  |  |
|                  | <b>Auto Mode:</b> The punch state key will automatically switch to a specific punch status according to the predefined time schedule which can be set in the Shortcut Key Mappings.                                                                                                    |  |  |  |  |  |
| Punch State Mode | <b>Manual and Auto Mode:</b> The main interface will display the auto-switch punch state key. However, the users will still be able to select alternative that is the manual attendance status. After timeout, the manual switching punch state key will become auto-switch punch state key. |  |  |  |  |  |
|                  | <b>Manual Fixed Mode:</b> After the punch state key is set manually to a particular punch status, the function will remain unchanged until being manually switched again.                                                                                                    |  |  |  |  |  |
|                  | <b>Fixed Mode:</b> Only the manually fixed punch state key will be shown. Users cannot change the status by pressing any other keys.                                                                                                    |  |  |  |  |  |

## 9.5 Shortcut Key Mappings

Users may define shortcut keys for attendance status and for functional keys which will be defined on the main interface. So, on the main interface, when the shortcut keys are pressed, the corresponding attendance status or the function interface will be displayed directly.

Tap **Shortcut Key Mappings** on the **Personalize** interface to set the required shortcut keys.

| Ć  | Shortcut Key Mappings |
|----|-----------------------|
| F1 | Check-In              |
| F2 | Check-Out             |
| F3 | Break-Out             |
| F4 | Break-In              |
| F5 | Overtime-In           |
| F6 | Overtime-Out          |

- On the **Shortcut Key Mappings** interface, tap on the required shortcut key to configure the shortcut key settings.
- On the **Shortcut Key** (that is "F1") interface, tap **function** to set the functional process of the shortcut key either as punch state key or function key.
- If the Shortcut key is defined as a function key (such as New user, All users, etc.), the configuration is completed as shown in the image below.

| 5                 | F1 |                     |
|-------------------|----|---------------------|
| Punch State Value |    | 0                   |
| Function          |    | Punch State Options |
| Name              |    | Check-In            |
|                   |    |                     |

| 5        | F1 |          |
|----------|----|----------|
| Function |    | New User |
|          |    |          |
|          |    |          |
|          |    |          |
|          |    |          |

• If the Shortcut key is set as a punch state key (such as check in, check out, etc.), then it is required to set the punch state value (valid value 0~250), name.

#### Set the switch time

- The switch time is set in accordance with the punch state options.
- When the **Punch State Mode** is set to **Auto Mode**, the switch time should be set.
- On the **Shortcut Key** interface, tap **Set Switch Time** to set the switch time.
- On the **Switch Cycle** interface, select the switch cycle (Monday, Tuesday etc.) as shown in the image below.

| 5                 | F1                  | 5           | Switch Cycle | 5            | Set Switch Time       |
|-------------------|---------------------|-------------|--------------|--------------|-----------------------|
| Punch State Value | 0                   | 🗸 Monday    |              | Switch Cycle | Monday Tuesday Wednes |
| Function          | Punch State Options | V Tuesday   |              | Monday       |                       |
|                   |                     | ✓ Wednesday |              | Tuesday      |                       |
| Name              |                     | Thursday    |              | Wednesday    |                       |
| Set Switch Time   |                     | Eriday      |              | Thursday     |                       |
|                   |                     |             |              | Friday       |                       |
|                   |                     | Saturday    |              |              |                       |
|                   |                     | Sunday      |              |              |                       |

• Once the Switch cycle is selected, set the switch time for each day and tap **OK** to confirm, as shown in the image below.

| 5 Mor        | nday         | Ţ. | )           | Set Switch Time       |
|--------------|--------------|----|-------------|-----------------------|
|              |              | SI | witch Cycle | Monday Tuesday Wednes |
| 08:00        |              | М  | londay      | 08:00                 |
|              |              | Т  | uesday      |                       |
|              |              | W  | /ednesday   |                       |
| <b>V</b>     | •            | Tł | hursday     |                       |
| НН           | MM           | Fr | riday       |                       |
|              |              |    |             |                       |
|              |              |    |             |                       |
|              |              |    |             |                       |
|              |              |    |             |                       |
| Confirm (OK) | Cancel (ESC) |    |             |                       |

**NOTE:** When the function is set to Undefined, the device will not enable the punch state key.

# 10 Data Management

On the Main Menu, tap Data Mgt. to delete the relevant data in the device.

| 5 | Data Mgt.   |
|---|-------------|
| Ū | Delete Data |

## 10.1 Delete Data

Tap **Delete Data** on the **Data Mgt.** interface to delete the required data.

| 5 Delete Data           |  |
|-------------------------|--|
| Delete Access Records   |  |
| Delete Attendance Photo |  |
| Delete Blocklist Photo  |  |
| Delete All Data         |  |
| Delete Admin Role       |  |
| Delete Access Control   |  |
| Delete Profile Photo    |  |
| Delete Wallpaper        |  |
| Delete Screen Savers    |  |
|                         |  |

| Function Name           | Description                                                                       |  |  |  |
|-------------------------|-----------------------------------------------------------------------------------|--|--|--|
| Delete Access Records   | To delete attendance data/access records conditionally.                           |  |  |  |
| Delete Attendance Photo | To delete attendance photos of designated personnel.                              |  |  |  |
| Delete Blocklist Photo  | To delete the photos taken during failed verifications.                           |  |  |  |
| Delete All Data         | To delete information and attendance logs/access records of all registered users. |  |  |  |
| Delete Admin Role       | To remove all administrator privileges.                                           |  |  |  |
| Delete Access Control   | To delete all access data.                                                        |  |  |  |

| Delete Profile Photo | To delete all user photos on the device.   |
|----------------------|--------------------------------------------|
| Delete Wallpaper     | To delete all wallpapers in the device.    |
| Delete Screen Savers | To delete the screen savers in the device. |

The user may select Delete All or Delete by Time Range when deleting the access records, attendance photos or block listed photos. Selecting Delete by Time Range, you need to set a specific time range to delete all data within a specific period.

| 5          | Delete Access Records |
|------------|-----------------------|
| Delete All |                       |
| Delete by  | Time Range            |
|            |                       |
|            |                       |
|            |                       |
|            |                       |
|            |                       |
|            |                       |
|            |                       |
|            |                       |
|            |                       |
|            |                       |

| <pre>f</pre> | )                         | Sta    | art Time | l    |    |
|--------------|---------------------------|--------|----------|------|----|
|              |                           |        |          |      |    |
|              |                           |        |          |      |    |
|              |                           | 2001-0 | 01-08 00 | ):00 |    |
|              |                           |        |          |      |    |
|              | 2001                      | 01     | 08       | 00   | 00 |
|              | ~                         |        | ~        | -    | -  |
|              | YYYY                      | ММ     | DD       | НН   | ММ |
|              |                           |        |          |      |    |
|              |                           |        |          |      |    |
|              |                           |        |          |      |    |
|              |                           |        |          |      |    |
|              |                           |        |          |      |    |
|              | Confirm (OK) Cancel (ESC) |        |          |      |    |

Select Delete by Time Range.

Set the time range and tap **OK**.

# 11 Access Control

On the **Main Menu**, tap **Access Control** to set the schedule of the door opening, locks control and to configure other parameters settings related to access control.

| 5        | Access Control         |
|----------|------------------------|
|          | Access Control Options |
| ٩        | Time Rule setting      |
| <b>?</b> | Holidays               |
| f        | Combined Verification  |
| <b>±</b> | Anti-passback Setup    |
|          | Duress Options         |
|          |                        |
|          |                        |
|          |                        |
|          |                        |
|          |                        |

#### To gain access, the registered user must meet the following conditions:

- The relevant door's current unlock time should be within any valid time zone of the user's time period.
- The corresponding user's group must be already set in the door unlock combination (and if there are other groups, being set in the same access combo, then the verification of those group's members is also required to unlock the door).
- In default settings, new users are allocated into the first group with the default group time zone, where the access combo is "1" and is set in unlock state by default.

11

1

None

In

Out

Card Only

Normal Close(NC)

Password/Face

# **11.1** Access Control Options

Tap Access Control Options on the Access Control interface to set the parameters of the control lock of the terminal and related equipment.

Access Control Options

| S Access Control O            | ptions 1L        |
|-------------------------------|------------------|
| Gate Control Mode             | $\bigcirc$       |
| Door Lock Delay(s)            | 5                |
| Door Sensor Delay(s)          | 10               |
| Door Sensor Type              | Normal Close(NC) |
| Verification Mode             | Password/Face    |
| Door available time period    | 1                |
| Normal open time period       | None             |
| Master Device                 | In               |
| Slave Device                  | Out              |
| Auxiliary input configuration |                  |

| Function Name         | Description                                                                                                    |
|-----------------------|----------------------------------------------------------------------------------------------------|
| Gate Control Mode     | It toggles between <b>ON</b> or <b>OFF</b> switch to get into gate control mode or not.<br>When set to <b>ON</b> , the interface removes the Door lock relay, Door sensor relay,<br>and Door sensor type options.                                                                                                    |
| Door Lock Delay (s)   | The length of time that the device controls the electric lock to be in unlock state.<br>Valid value: 1 to 10 seconds; 0 seconds represents disabling the function.                                                                                                    |
| Door Sensor Delay (s) | If the door is not locked and is left open for a certain duration (Door Sensor Delay),<br>an alarm will be triggered.<br>The valid value of Door Sensor Delay ranges from 1 to 255 seconds.                                                                                                    |
| Door Sensor Type      | There are three Sensor types: <b>None, Normal Open,</b> and <b>Normal Closed</b> .<br><b>None:</b> It means the door sensor is not in use.<br><b>Normally Open:</b> It means the door is always left open when electric power is on.<br><b>Normally Closed:</b> It means the door is always left closed when electric power is on. |
| Verification Mode     | The supported verification mode includes password/face, User ID only, password, face only, and face + password.                                                                                                    |

| Door Available Time<br>Period    | It sets the timing for the door so that the door is accessible only during that period.                                                                                                    |  |  |  |
|----------------------------------|----------------------------------------------------------------------------------------------------|--|--|--|
| Normal Open time<br>Period       | It is the scheduled time-period for "Normal Open" mode so that the door is always open during this period.                                                                                                    |  |  |  |
| Master Davisa                    | While configuring the master and slave devices, you may set the state of the master as <b>Out</b> or <b>In</b> .                                                                                                    |  |  |  |
| Master Device                    | <b>Out</b> : A record of verification on the master device is a check-out record.                                                                                                    |  |  |  |
|                                  | <b>In</b> : A record of verification on the master device is a check-in record.                                                                                                    |  |  |  |
|                                  | While configuring the master and slave devices, you may set the state of the slave as <b>Out</b> or <b>In</b> .                                                                                                    |  |  |  |
| Slave Device                     | <b>Out</b> : A record of verification on the slave device is a check-out record.                                                                                                    |  |  |  |
|                                  | In: A record of verification on the slave device is a check-in record.                                                                                                    |  |  |  |
| Auxiliary Input<br>Configuration | Sets the door unlock time period and auxiliary output type of the auxiliary terminal device. Auxiliary output types include None, Trigger door open, Trigger Alarm, Trigger door open and Alarm.                                                                           |  |  |  |
| Verify Mode by                   | The verification mode is used when the device is used either as a host or slave.                                                                                                    |  |  |  |
| K5485                            | The supported verification mode includes Card only, and Card + Password.                                                                                                    |  |  |  |
| Speaker Alarm                    | It transmits a sound alarm or disassembly alarm from the local. When the door is closed or the verification is successful, the system cancels the alarm from the local.                                                                                                    |  |  |  |
| Reset Access Setting             | The access control reset parameters include door lock delay, door sensor<br>delay, door sensor type, verification mode, door available time period, normal<br>open time period, master device, and alarm. However, erased access control<br>data in Data Mgt. is excluded. |  |  |  |

## **11.2** Time Rule Setting

Tap **Time Rule** on the Access Control interface to configure the time settings.

- The entire system can define up to 50 Time Periods.
- Each time-period represents **10** Time Zones, i.e., **1** week and **3** holidays, and each time zone is a standard 24 hour period per day and the user can only verify within the valid time-period.
- One can set a maximum of 3 time periods for every time zone. The relationship among these timeperiods is "**OR**". Thus, when the verification time falls in any one of these time-periods, the verification is valid.
- The Time Zone format of each time-period is **HH MM-HH MM**, which is accurate to minutes according to the 24-hour clock.

Tap the grey box to search the required Time Zone and specify the required Time Zone number (maximum up to 50 zones).

| 5              | Time Rule[2/50] | 11     |
|----------------|-----------------|--------|
| Sunday         | [00:00 23:59]   | [00:00 |
| Monday         | [00:00 23:59]   | [00:00 |
| Tuesday        | [00:00 23:59]   | [00:00 |
| Wednesday      | [00:00 23:59]   | [00:00 |
| Thursday       | [00:00 23:59]   | [00:00 |
| Friday         | [00:00 23:59]   | [00:00 |
| Saturday       | [00:00 23:59]   | [00:00 |
| holiday type 1 | [00:00 23:59]   | [00:00 |
| holiday type 2 | [00:00 23:59]   | [00:00 |
|                |                 | Q      |

On the selected Time Zone number interface, tap on the required day (that is Monday, Tuesday, etc.) to set the time.

| 5            |    | Time P | eriod 1 |            |  |
|--------------|----|--------|---------|------------|--|
|              |    |        |         |            |  |
|              |    |        |         |            |  |
|              |    | 00:00  | 23:59   |            |  |
|              |    |        |         |            |  |
|              |    |        |         |            |  |
|              | 00 | 00     | 23      | 59         |  |
|              | -  | -      | -       |            |  |
|              | НН | ММ     | НН      | мм         |  |
|              |    |        |         |            |  |
|              |    |        |         |            |  |
|              |    |        |         |            |  |
|              |    |        |         |            |  |
|              |    |        |         |            |  |
|              |    |        |         |            |  |
| Confirm (OK) |    |        | Car     | ncel (ESC) |  |

Specify the start and the end time, and then tap **OK**.

#### NOTE:

- 1) The door is inaccessible for the whole day when the End Time occurs before the Start Time (such as **23:57~23:56**).
- It is the time interval for valid access when the End Time occurs after the Start Time (such as 08:00~23:59).
- 3) The door is accessible for the whole day when the End Time occurs after the Start Time (such that Start Time is **00:00** and End Time is **23:59**).
- 4) The default Time Zone 1 indicates that the door is open all day long.

## **11.3** Holidays

Whenever there is a holiday, you may need a distinct access time; but changing everyone's access time one by one is extremely cumbersome, so a holiday access time can be set that applies to all employees and the user will be able to open the door during the holidays.

Tap **Holidays** on the **Access Control** interface to set the Holiday access.

| 5            | Holidays |
|--------------|----------|
| Add Holiday  |          |
| All Holidays |          |

#### • Add a New Holiday

Tap Add Holiday on the Holidays interface and set the holiday parameters.

| S Holidays         | 5              |
|--------------------|----------------|
| No.                | 1              |
| Date               | Undefined      |
| Holiday Type       | holiday type 1 |
| Repeats Every Year |                |
|                    |                |

#### • Edit a Holiday

On the Holidays interface, select a holiday item to be modified. Tap Edit to modify holiday parameters.

#### Delete a Holiday

On the **Holidays** interface, select a holiday item to be deleted and tap **Delete**. Press **OK** to confirm the deletion. After deletion, this holiday does not display on the **All Holidays** interface.

## **11.4** Combined Verification

Access groups are arranged into different door-unlocking combinations to achieve multiple verifications and strengthen security. In a door-unlocking combination, the range of the combined number N is  $0 \le N \le$ 5 and the number of members N may all belong to one access group or may belong to five different access groups.

Tap **Combined Verification on** the **Access Control** interface to configure the combined verification setting.

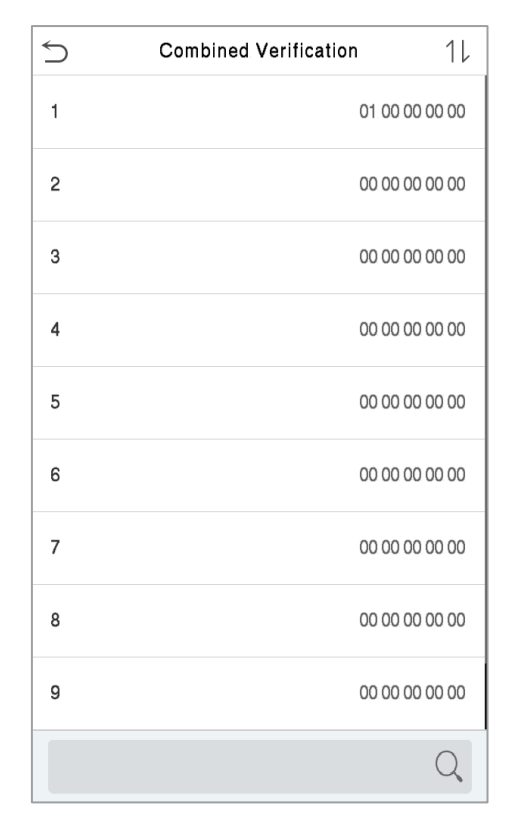

On the combined verification interface, tap the Door-unlock combination to be set, and tap the **up** and **down** arrows to input the combination number, and then press **OK**.

#### For Example:

- If the **Door-unlock combination 1** is set as **(01 03 05 06 08)**. It indicates that the unlock combination 1 consists of 5 people and all the 5 individuals are from 5 groups, namely, AC Group 1, AC Group 3, AC Group 5, AC Group 6, and AC Group 8, respectively.
- If the **Door-unlock combination 2** is set as **(02 02 04 04 07)**. It indicates that the unlock combination 2 consists of 5 people; the first two are from AC Group 2, the next two are from AC Group 4, and the last person is from AC Group 7.

- If the **Door-unlock combination 3** is set as **(09 09 09 09 09)**. It indicates that there are 5 people in this combination; all of which are from AC Group 9.
- If the **Door-unlock combination 4** is set as **(03 05 08 00 00)**. It indicates that the unlock combination 4 consists of only three people. The first person is from AC Group 3, the second person is from AC Group 5, and the third person is from AC Group 8.

**NOTE:** To delete the door-unlock combination, set all Door-unlock combinations to 0.

## 11.5 Anti-Passback Setup

A user may be followed by some person(s) to enter the door without verification, resulting in a security breach. So, to avoid such situations, the Anti-Passback option was developed. Once it is enabled, the check-in and check-out record must occur alternatively to open the door to represent a consistent pattern.

This function requires two devices to work together:

One device is installed on the indoor side of the door (master device), and the other one is installed on the outdoor side of the door (the slave device). The two devices communicate via the Wiegand signal. The Wiegand format and Output type (User ID / Card Number) adopted by the master device and slave device must be consistent.

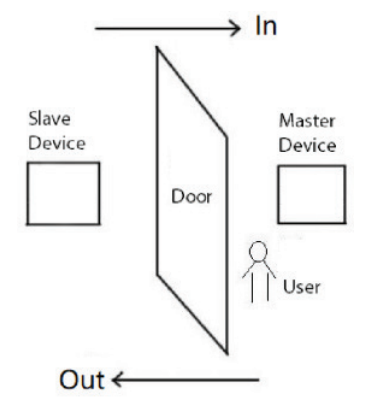

Tap Anti-Passback Setup on the Access Control interface.

| Anti-passback Setup     |                  |  |  |  |
|-------------------------|------------------|--|--|--|
| Anti-passback Direction | No Anti-passback |  |  |  |
|                         |                  |  |  |  |
|                         |                  |  |  |  |
|                         |                  |  |  |  |
|                         |                  |  |  |  |

| 5 | Anti-passback Direction |
|---|-------------------------|
|   | No Anti-passback        |
| 0 | Out Anti-passback       |
| 0 | In Anti-passback        |
| 0 | In/Out Anti-passback    |

#### **Function Description**

| Function Name              | Description                                                                                                    |
|----------------------------|----------------------------------------------------------------------------------------------------|
| Anti-Passback<br>Direction | <b>No Anti-Passback:</b> The Anti-Passback function is disabled, which means successful verification through either the master device or slave device can unlock the door. The attendance state is not saved in this option. |
|                            | <b>Out Anti-Passback:</b> The user can check-out only if the last record is a check-in record otherwise an alarm is raised. However, the user can check-in freely.                                                           |
|                            | <b>In Anti-Passback:</b> The user can check-in again only if the last record is a check-out record otherwise an alarm is raised. However, the user can check-out freely.                                                     |
|                            | <b>In/Out Anti-Passback:</b> In this case, a user can check-in only if the last record is a check-out or the user can check-out only if the last record is a check-in otherwise the alarm is triggered.                      |

## **11.6 Duress Options**

Once a user activates the duress verification function with a specific authentication method(s), and when he/she is under coercion and authenticates using duress verification, the device unlocks the door as usual. At the same time, a signal is sent to trigger the alarm as well.

On the **Access Control** interface, tap **Duress Options** to configure the duress settings.

| Ú            | Duress Options |            |
|--------------|----------------|------------|
| Alarm on Pas | sword          | $\bigcirc$ |
| Alarm Delay( | s)             | 10         |
| Duress Passv | vord           | None       |

| Function Name     | Description                                                                                                    |
|-------------------|----------------------------------------------------------------------------------------------------|
| Alarm on Password | When a user uses the password verification method, an alarm signal is generated only when the password verification is successful otherwise there is no alarm signal. |
| Alarm Delay (s)   | The alarm signal does not transmit until the alarm delay time elapses. The value ranges from 1 to 999 seconds.                                                        |
| Duress Password   | Set the 6-digit duress password. When the user enters this duress password for verification, an alarm signal is generated.                                            |

# 12 Attendance Search

Once the identity of a user is verified, the access record is saved in the device. This function enables users to check their event logs.

Select Attendance Search on the Main Menu interface to search for the required event logs.

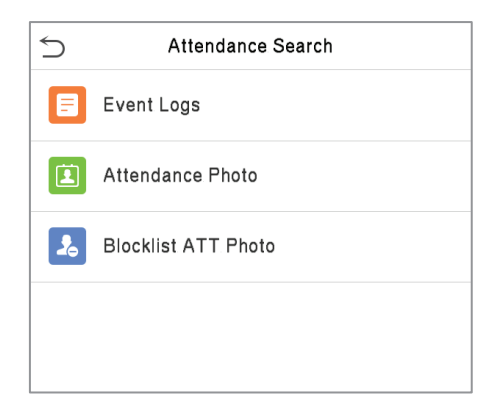

The process of searching for attendance and blocklist photos is similar to that of searching for event logs. The following is an example of searching for event logs.

On the Attendance Search interface, tap Event Logs to search for the required record.

1. Enter the user ID to be searched and tap **OK**. If you want to search for records of all users, tap **OK** without entering any user ID.

2. Select the time range in which the records need to be searched.

| 5                                          | Use | r ID |    |  |
|--------------------------------------------|-----|------|----|--|
| Please Input(query all data without input) |     |      |    |  |
|                                            |     |      |    |  |
|                                            |     |      |    |  |
|                                            |     |      |    |  |
|                                            |     |      |    |  |
|                                            |     |      |    |  |
|                                            |     |      |    |  |
|                                            |     |      |    |  |
| 1                                          | 2   | 3    | X  |  |
|                                            |     |      |    |  |
| 4                                          | 5   | 6    |    |  |
| 7                                          | 8   | 9    | ~  |  |
| ESC                                        | 0   | 123  | ОК |  |

| Time Range   |
|--------------|
| Today        |
| Yesterday    |
| This week    |
| Last week    |
| This month   |
| Last month   |
| All          |
| User Defined |
|              |
|              |
|              |

3. Once the record search completes. Tap the record highlighted in green to view its details.

| 5     | Personal Record Search |                               |  |  |  |
|-------|------------------------|-------------------------------|--|--|--|
| Date  | User ID Time           |                               |  |  |  |
| 11-09 | Number of Records:48   |                               |  |  |  |
|       | 0                      | 17:15 16:10 16:09 16:09 16:09 |  |  |  |
|       |                        | 16:09 16:09 16:09 16:09 15:10 |  |  |  |
|       |                        | 15:01.15:01.15:01.12:57.12:07 |  |  |  |
|       | 2                      | 16:09 16:09 16:09 16:09 15:29 |  |  |  |
|       |                        | 15:27 15:27 15:27 15:27 12:16 |  |  |  |
|       |                        | 12:16 12:16 12:16 12:16 12:16 |  |  |  |
|       |                        | 12:16 12:16 12:12 12:12 12:12 |  |  |  |
|       |                        | 12:12 12:12 12:12 12:12 12:11 |  |  |  |
|       |                        | 12:11 12:08 12:07 12:07 12:07 |  |  |  |
|       |                        | 12:07 12:07 12:07             |  |  |  |
| 11-08 |                        | Number of Records:05          |  |  |  |
|       | 1                      | 15:00 15:00 15:00 15:00       |  |  |  |
|       | 0                      | 15:00                         |  |  |  |
|       |                        |                               |  |  |  |
|       |                        |                               |  |  |  |
|       |                        |                               |  |  |  |
|       |                        |                               |  |  |  |
|       |                        |                               |  |  |  |
|       |                        |                               |  |  |  |

4. The below figure shows the details of the selected record.

| User ID        | Name        | Time        | Mode | State |
|----------------|-------------|-------------|------|-------|
| 2              | Mike        | 11-09 16:09 | 15   | 1     |
| 2              | Mike        | 11-09 16:09 | 15   | 1     |
| 2              | Mike        | 11-09 16:09 | 25   | 0     |
| 2              | Mike        | 11-09 16:09 | 25   | 0     |
| 2              | Mike        | 11-09 15:29 | 3    | 0     |
| 2              | Mike        | 11-09 15:27 | 15   | 0     |
| 2              | Mike        | 11-09 15:27 | 15   | 0     |
| 2              | Mike        | 11-09 15:27 | 15   | 0     |
| 2              | Mike        | 11-09 15:27 | 3    | 0     |
| 2              | Mike        | 11-09 12:16 | 15   | 0     |
| 2              | Mike        | 11-09 12:16 | 15   | 0     |
| 2              | Mike        | 11-09 12:16 | 15   | 0     |
| 2              | Mike        | 11-09 12:16 | 15   | 0     |
| 2              | Mike        | 11-09 12:16 | 15   | 0     |
| 2              | Mike        | 11-09 12:16 | 15   | 0     |
| 2              | Mike        | 11-09 12:16 | 15   | 0     |
| 2              | Mike        | 11-09 12:16 | 15   | 0     |
| 2              | Mike        | 11-09 12:12 | 15   | 0     |
| Verification N | lode : Face | Status : Ou | t    |       |

# 13 Print Settings

Devices with a printing function can print attendance records when a printer is connected (this function is optional and only implemented in some products).

Tap Print on the Main Menu interface.

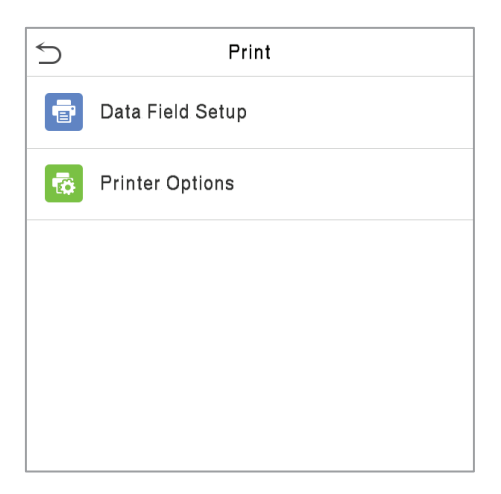

# 13.1 Print Data Field Settings

Select **Data Field Setup** on the **Print** interface. Toggle C button to turn on/off the fields requiring a print.

| 5        | Print            |   | 5                | Data Fields |   |
|----------|------------------|---|------------------|-------------|---|
| •        | Data Field Setup |   | Company Name     |             | C |
| <b>1</b> | Printer Options  |   | User ID          |             | C |
|          |                  |   | Name             |             | C |
|          |                  |   | Punch Time       |             | C |
|          |                  |   | Punch State      |             | C |
|          |                  |   | Device ID        |             | C |
|          |                  |   | Print Time       |             | C |
|          |                  |   | Verification Mod | le          | C |
|          |                  |   | Access Status    |             | C |
|          |                  |   |                  |             |   |
|          |                  | 4 |                  |             |   |

# **13.2** Print Options Settings

Select the **Printer Options** on the **Print** interface. Toggle C button to enable or disable the **Paper Cut** function.

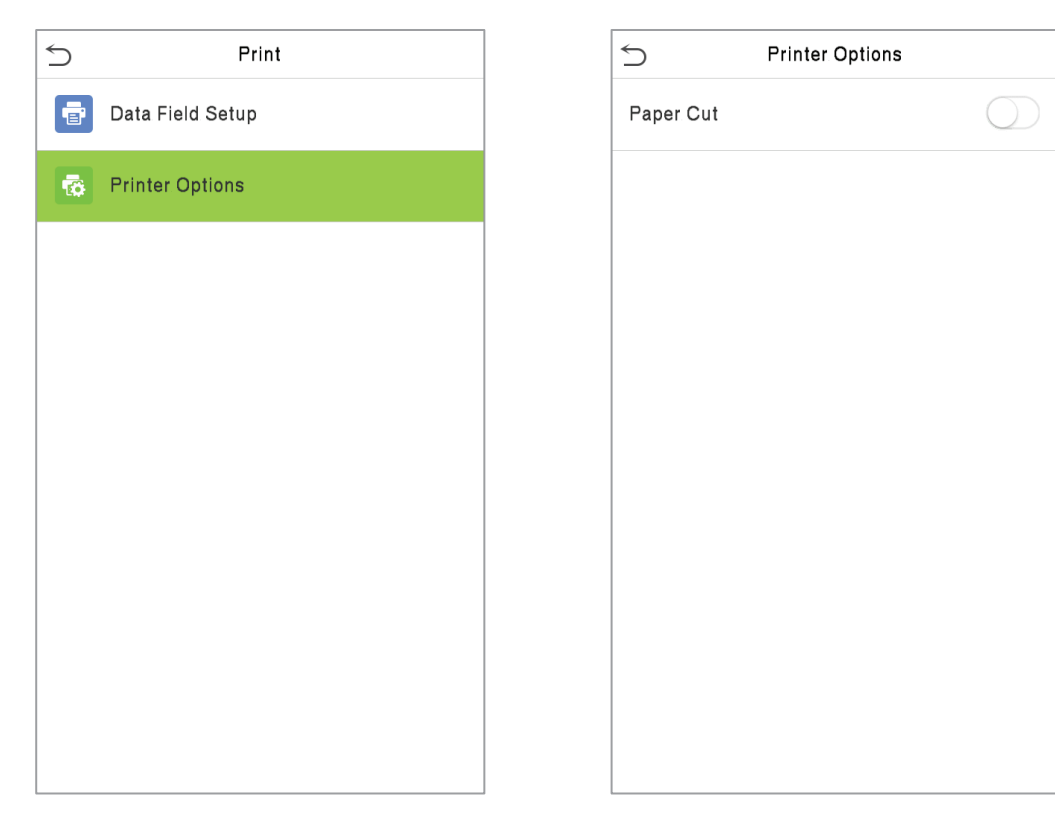

**Remarks:** To turn on the **Paper Cut** function, it is required to connect the device with a printer with paper cutting function, so that the printer will cut papers according to the selected printing information while printing.

# 14 Autotest

Select **Main Menu**, tap **Autotest.** It enables the system to automatically test whether the functions of various modules are working normally, including the LCD, Voice, Camera, and Real-Time Clock (RTC).

| 5 | Autotest       |
|---|----------------|
|   | Test All       |
| P | Test LCD       |
| Ŷ | Test Voice     |
|   | Test Face      |
| 9 | Test Clock RTC |
|   |                |
|   |                |
|   |                |

| Function Name  | Description                                                                                                    |
|----------------|----------------------------------------------------------------------------------------------------|
| Test All       | To automatically test whether the LCD, Audio, Camera and RTC are working normally.                                                                                                    |
| Test LCD       | To automatically test the display of the LCD screen by displaying all the color<br>bands including pure white and pure black to check whether the screen displays<br>the colors accurately. |
| Test Voice     | To automatically test whether the audio files stored in the device are complete<br>and the voice quality is good.                                                                           |
| Test Face      | To test if the camera functions properly it checks the photos taken and determines if they are clear enough.                                                                                |
| Test Clock RTC | To test the RTC. The device checks whether the clock works normally and accurately with a stopwatch. Touch the screen to start counting and press it again to stop counting.                |

# 15 System Information

On the **Main Menu**, tap **System Info** to view the storage status, the version information of the device, and firmware information.

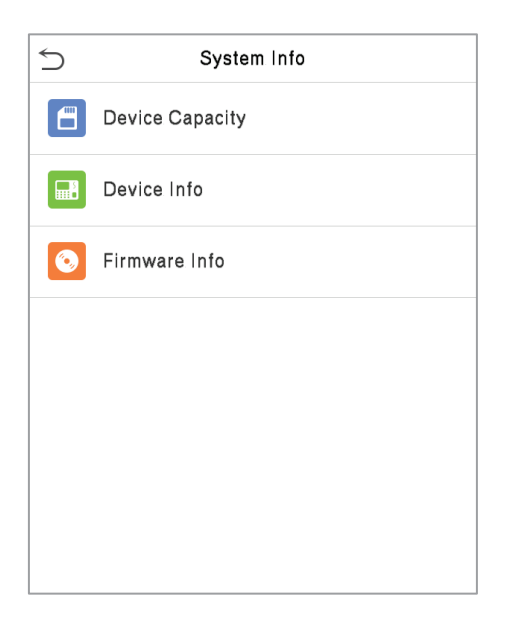

| Function Name   | Description                                                                                                    |  |  |  |  |  |
|-----------------|----------------------------------------------------------------------------------------------------|--|--|--|--|--|
| Device Capacity | Displays the current device's user storage, password and face storage, administrators, access records, attendance and blocklist photos, and profile photos. |  |  |  |  |  |
| Device Info     | <b>Info</b> Displays the device's name, serial number, MAC address, face algorithm, platfor information, MCU Version, Manufacturer and manufacture date.    |  |  |  |  |  |
| Firmware Info   | Displays the firmware version and other version information of the device.                                                                                  |  |  |  |  |  |

# Appendix 1

## **Requirements of Live Collection and Registration of Visible Light Face**

### Images

- 1) It is recommended to perform registration in an indoor environment with an appropriate light source without underexposure or overexposure on the face.
- 2) Do not place the device towards outdoor light sources like door or window or other harsh light sources.
- 3) Dark-color apparels other than the background color are recommended for registration.
- 4) Expose your face and forehead properly and do not cover your face and eyebrows with your hair.
- 5) It is recommended to show a normal facial expression. (A smile is acceptable, but do not close your eyes, or incline your head to any orientation).
- 6) Two images are required for a person with eyeglasses, one image with eyeglasses and the other without them.
- 7) Do not wear accessories like a scarf or mask that may cover your mouth or chin.
- 8) Please face right towards the capturing device and locate your face in the image capturing area as shown in the image below.
- 9) Do not add more than one face in the capturing area.
- 10) A distance of 50cm to 80cm is recommended for capturing the image. (the distance is adjustable, subject to body height).

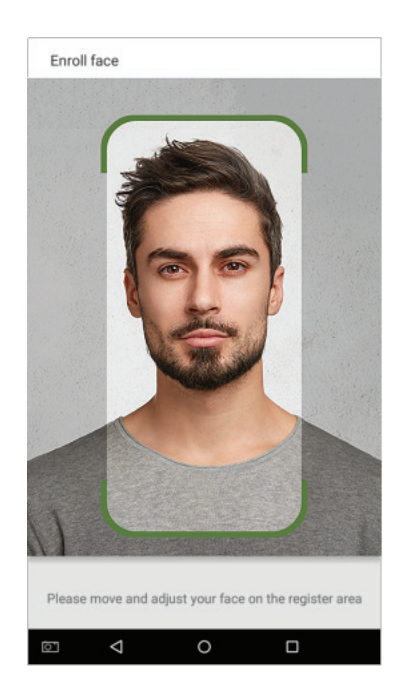
### **Requirements for Visible Light Digital Face Image Data**

The digital photo should be straight-edged, coloured, half-portrayed with only one person, and the person should be uncharted and in casuals. Persons who wear eyeglasses should remain to put on eyeglasses for getting photos captured.

### • Eye Distance

200 pixels or above are recommended with no less than 115 pixels of distance.

### Facial Expression

A neutral face or smile with eyes naturally open is recommended.

### Gesture and Angel

The horizontal rotating angle should not exceed  $\pm 10^{\circ}$ , elevation should not exceed  $\pm 10^{\circ}$ , and depression angle should not exceed  $\pm 10^{\circ}$ .

### Accessories

Masks or coloured eyeglasses are not allowed. The frame of the eyeglasses should not cover the eyes and should not reflect light. For persons with thick eyeglasses frames, it is recommended to capture two images, one with eyeglasses and the other one without them.

### Face

Complete face with clear contour, real scale, evenly distributed light, and no shadow.

### Image Format

Should be in BMP, JPG, or JPEG.

### Data Requirement

Should comply with the following requirements:

- 1) White background with dark-coloured apparel.
- 2) 24bit true color mode.
- 3) JPG format compressed image with not more than 20kb size.
- 4) Resolution should be between 358 x 441 to 1080 x 1920.
- 5) The vertical scale of head and body should be in a ratio of 2:1.
- 6) The photo should include the captured person's shoulders at the same horizontal level.
- 7) The captured person's eyes should be open and with clearly seen iris.
- 8) A neutral face or smile is preferred, showing teeth is not preferred.
- 9) The captured person should be easily visible, natural in color, no harsh shadow or light spot or reflection in the face or background. The contrast and lightness level should be appropriate.

# Appendix 2

### **Privacy Policy**

### Notice:

To help you better use the products and services of ZKTeco (hereinafter referred as "we", "our", or "us") a smart service provider, we consistently collect your personal information. Since we understand the importance of your personal information, we took your privacy sincerely and we have formulated this privacy policy to protect your personal information. We have listed the privacy policies below to precisely understand the data and privacy protection measures related to our smart products and services.

Before using our products and services, please read carefully and understand all the rules and provisions of this Privacy Policy. <u>If you do not agree to the relevant agreement or any of its</u> terms, you must stop using our products and services.

### I. Collected Information

To ensure the normal product operation and help the service improvement, we will collect the information voluntarily provided by you or provided as authorized by you during registration and use or generated as a result of your use of services.

- User Registration Information: At your first registration, the feature template (Fingerprint template/Face template/Palm template) will be saved on the device according to the device type you have selected to verify the unique similarity between you and the User ID you have registered. You can optionally enter your Name and Code. The above information is necessary for you to use our products. If you do not provide such information, you cannot use some features of the product regularly.
- 2. **Product information:** According to the product model and your granted permission when you install and use our services, the related information of the product on which our services are used will be collected when the product is connected to the software, including the Product Model, Firmware Version Number, Product Serial Number, and Product Capacity Information. When you connect your product to the software, please carefully read the privacy policy for the specific software.

### II. Product Security and Management

 When you use our products for the first time, you shall set the Administrator privilege before performing specific operations. Otherwise, you will be frequently reminded to set the Administrator privilege when you enter the main menu interface. If you still do not set the Administrator privilege after receiving the system prompt, you should be aware of the possible security risk (for example, the data may be manually modified).

- 2. All the functions of displaying the biometric information are disabled in our products by default. You can choose Menu > System Settings to set whether to display the biometric information. If you enable these functions, we assume that you are aware of the personal privacy security risks specified in the privacy policy.
- 3. Only your user ID is displayed by default. You can set whether to display other user verification information (such as Name, Department, Photo, etc.) under the Administrator privilege. **If you choose to display such information, we assume that you are aware of the potential security risks (for example, your photo will be displayed on the device interface).**
- 4. The camera function is disabled in our products by default. If you want to enable this function to take pictures of yourself for attendance recording or take pictures of strangers for access control, the product will enable the prompt tone of the camera. **Once you enable this function, we assume that you are aware of the potential security risks.**
- 5. All the data collected by our products is encrypted using the AES 256 algorithm. All the data uploaded by the Administrator to our products are automatically encrypted using the AES 256 algorithm and stored securely. If the Administrator downloads data from our products, we assume that you need to process the data and you have known the potential security risk. In such a case, you shall take the responsibility for storing the data. You shall know that some data cannot be downloaded for sake of data security.
- 6. All the personal information in our products can be queried, modified, or deleted. If you no longer use our products, please clear your personal data.

### III. Others

You can visit <u>https://www.zkteco.com/cn/index/Index/privacy\_protection.html</u> to learn more about how we collect, use, and securely store your personal information. To keep pace with the rapid development of technology, adjustment of business operations, and to cope with customer needs, we will constantly deliberate and optimize our privacy protection measures and policies. Welcome to visit our official website at any time to learn our latest privacy policy.

### **Eco-friendly Operation**

The product's "eco-friendly operational period" refers to the time during which this product will not discharge any toxic or hazardous substances when used in accordance with the prerequisites in this manual.

The eco-friendly operational period specified for this product does not include batteries or other components that are easily worn down and must be periodically replaced. The battery's eco-friendly operational period is 5 years.

| Hazardous or Toxic substances and their quantities |                                   |                 |                 |                                  |                                   |                                             |  |  |
|----------------------------------------------------|-----------------------------------|-----------------|-----------------|----------------------------------|-----------------------------------|---------------------------------------------|--|--|
| Component<br>Name                                  | Hazardous/Toxic Substance/Element |                 |                 |                                  |                                   |                                             |  |  |
|                                                    | Lead (Pb)                         | Mercury<br>(Hg) | Cadmium<br>(Cd) | Hexavalent<br>Chromium<br>(Cr6+) | Polybrominated<br>Biphenyls (PBB) | Polybrominated<br>Diphenyl Ethers<br>(PBDE) |  |  |
| Chip Resistor                                      | ×                                 | 0               | 0               | 0                                | 0                                 | 0                                           |  |  |
| Chip Capacitor                                     | ×                                 | 0               | 0               | 0                                | 0                                 | 0                                           |  |  |
| Chip Inductor                                      | ×                                 | 0               | 0               | 0                                | 0                                 | 0                                           |  |  |
| Diode                                              | ×                                 | 0               | 0               | 0                                | 0                                 | 0                                           |  |  |
| ESD<br>component                                   | ×                                 | 0               | 0               | 0                                | 0                                 | 0                                           |  |  |
| Buzzer                                             | ×                                 | 0               | 0               | 0                                | 0                                 | 0                                           |  |  |
| Adapter                                            | ×                                 | 0               | 0               | 0                                | 0                                 | 0                                           |  |  |
| Screws                                             | 0                                 | 0               | 0               | ×                                | 0                                 | 0                                           |  |  |

 indicates that the total amount of toxic content in all the homogeneous materials is below the limit as specified in SJ/T 11363—2006.

imes indicates that the total amount of toxic content in all the homogeneous materials exceeds the limit as specified in SJ/T 11363—2006.

**Note**: 80% of this product's components are manufactured using non-toxic and eco-friendly materials. The components which contain toxins or harmful elements are included due to the current economic or technical limitations which prevent their replacement with non-toxic materials or elements.

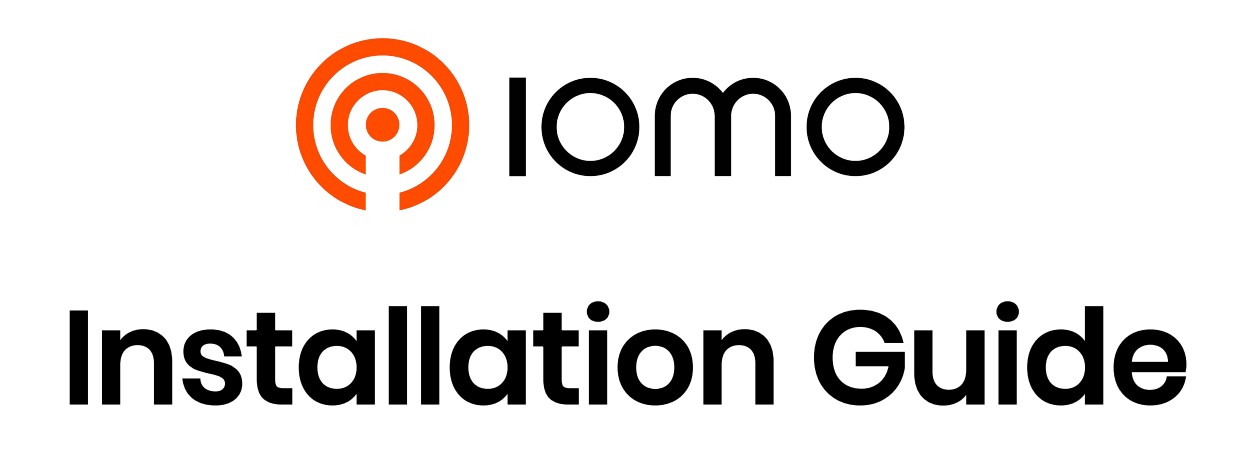

# **Installation Requirements**

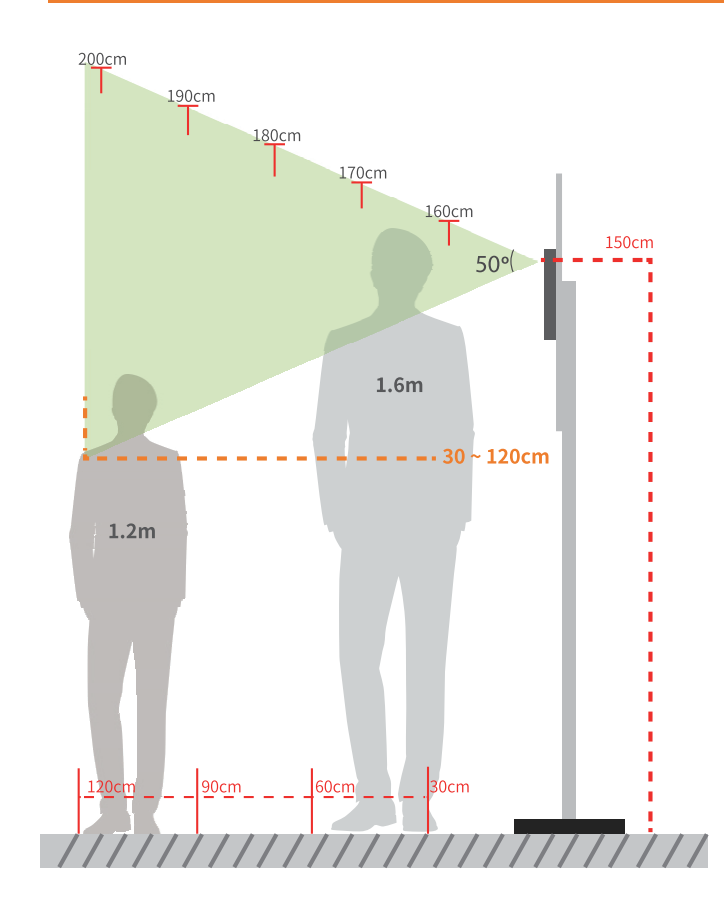

- Installation Height: 1.5m
- Height of the Face Adapted for Detection: 1.2m to 2m

### **Installation environment:**

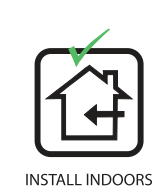

ONLY

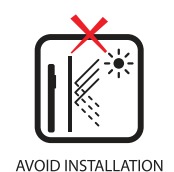

NEAR

GLASS WINDOWS

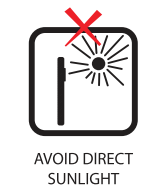

AND EXPOSURE

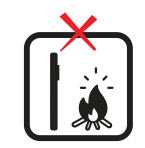

AVOID USE OF ANY HEAT SOURCE NEAR THE DEVICE

## **Device Installation**

### Installing on the wall

- Place the mounting template sticker onto the wall, and drill holes according to the mounting paper.
- Pix the back plate onto the wall using wall mounting screws.
- 8 Fix the device into back plate.
- ④ Use the safety screw to fasten the device to the back plate.

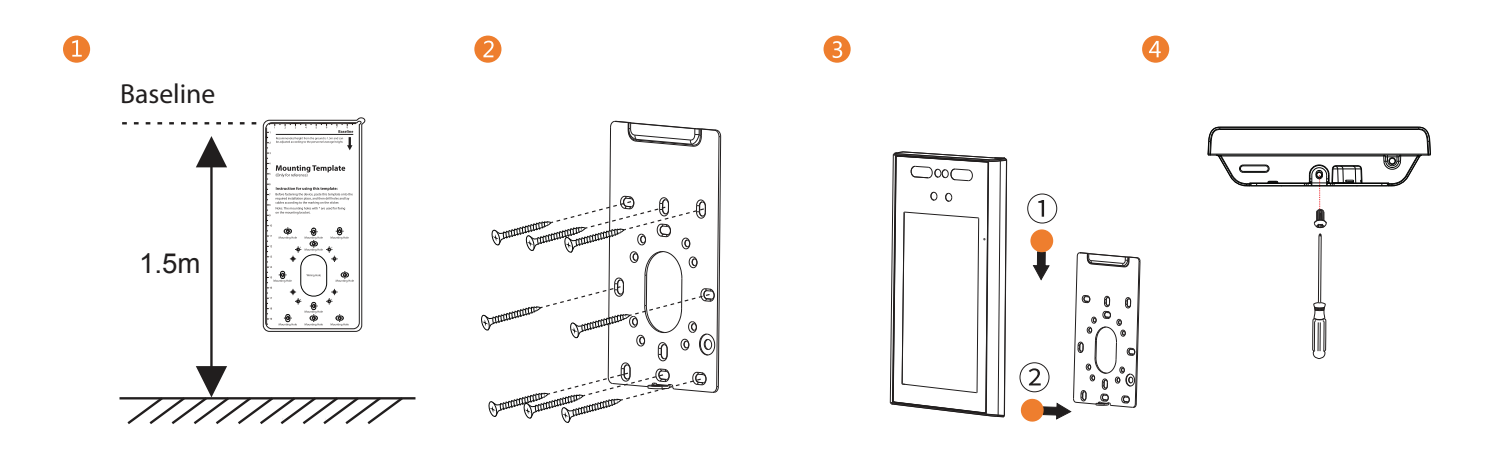

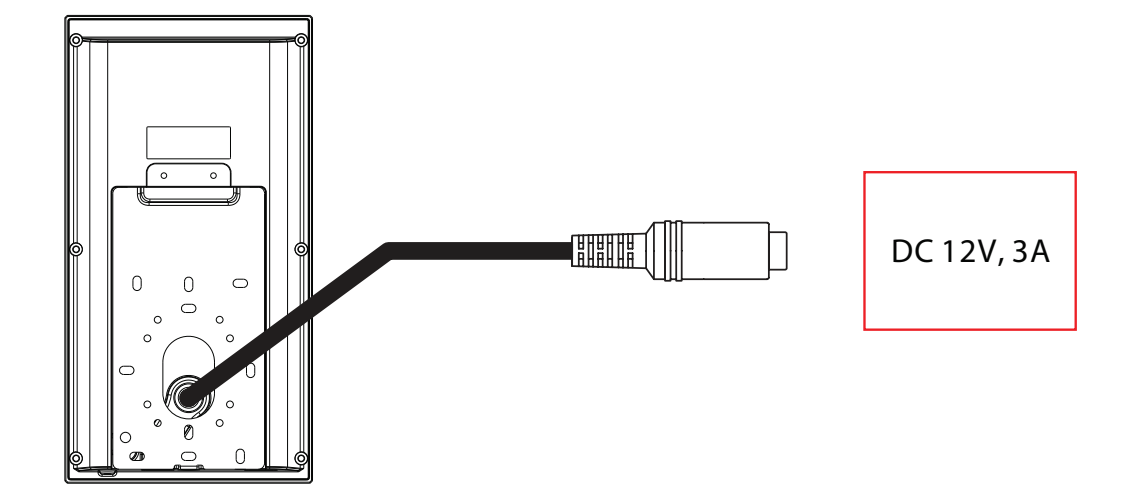

- Recommended AC adapter: 12V, 3A
- To share the power with other devices, use an AC adapter with higher current ratings.

# **Port Introduction**

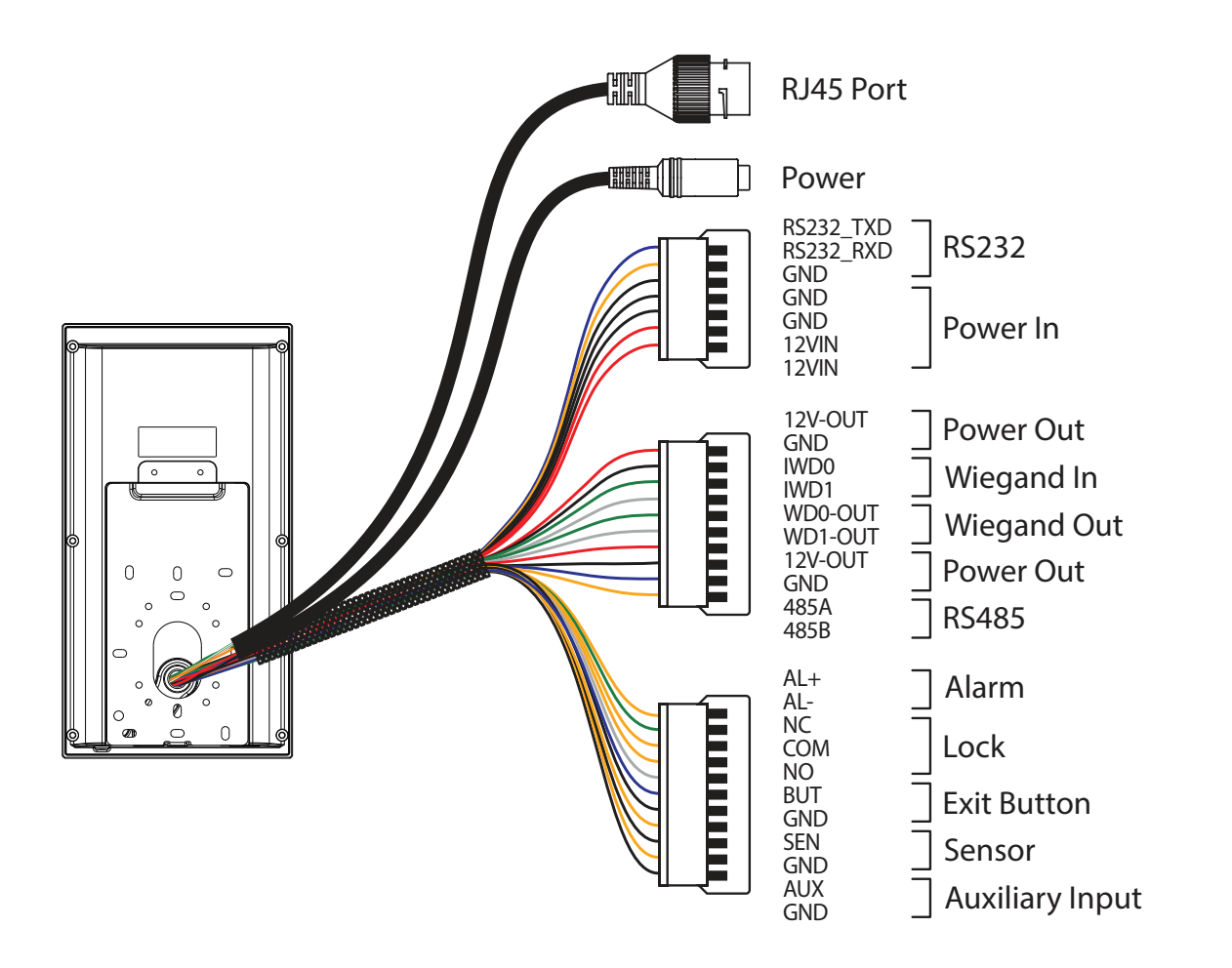

# **Printer Connection**

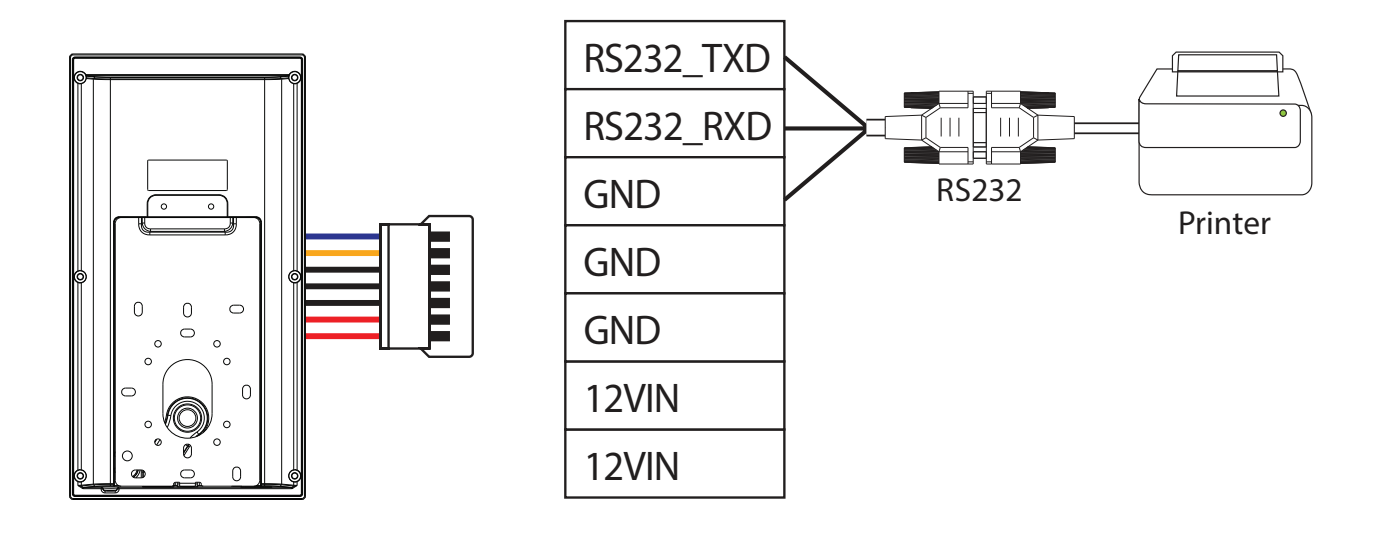

# Wiegand Reader Connection

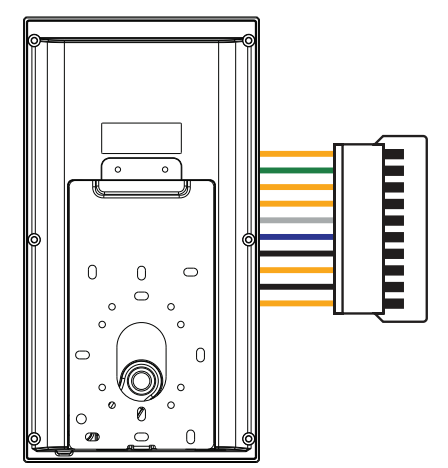

|         |          | +12  | 2V       |             |
|---------|----------|------|----------|-------------|
|         |          | GN   | ١D       | )           |
|         |          | W    | 0        | (           |
| 120-001 |          | W    | D1       |             |
| GND     |          |      | ا<br>۱۸/ | iegand Read |
| IWD0    |          |      | vv       | legand head |
| IWD1    | <b> </b> |      |          |             |
| WD0-OUT | <u> </u> | WD0  |          |             |
| WD1-OUT | -        | WD1  | Δ        | ccess       |
| 12V-OUT | -        | +12V | C        | ontroller   |
| GND     | -        | GND  |          |             |
| 485A    |          |      |          |             |
| 485B    | ]        |      |          |             |

+12V

1

# **RS485** Connection

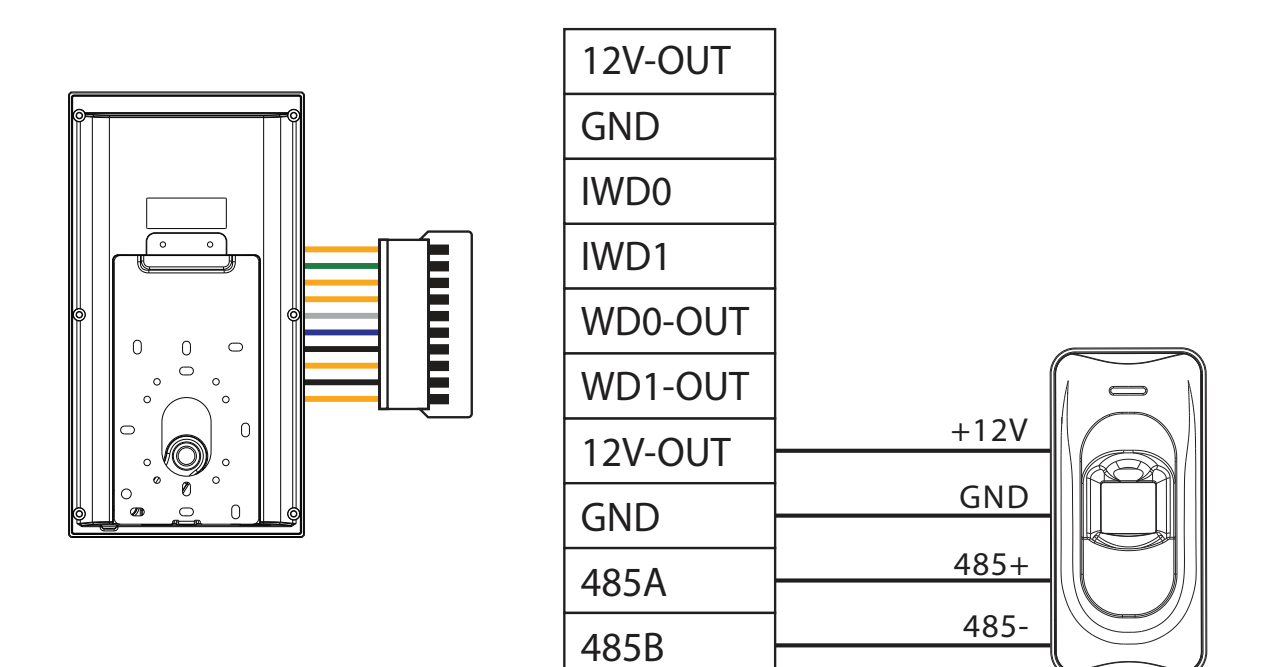

RS485 Reader

# Door Sensor, Exit Button & Alarm Connection

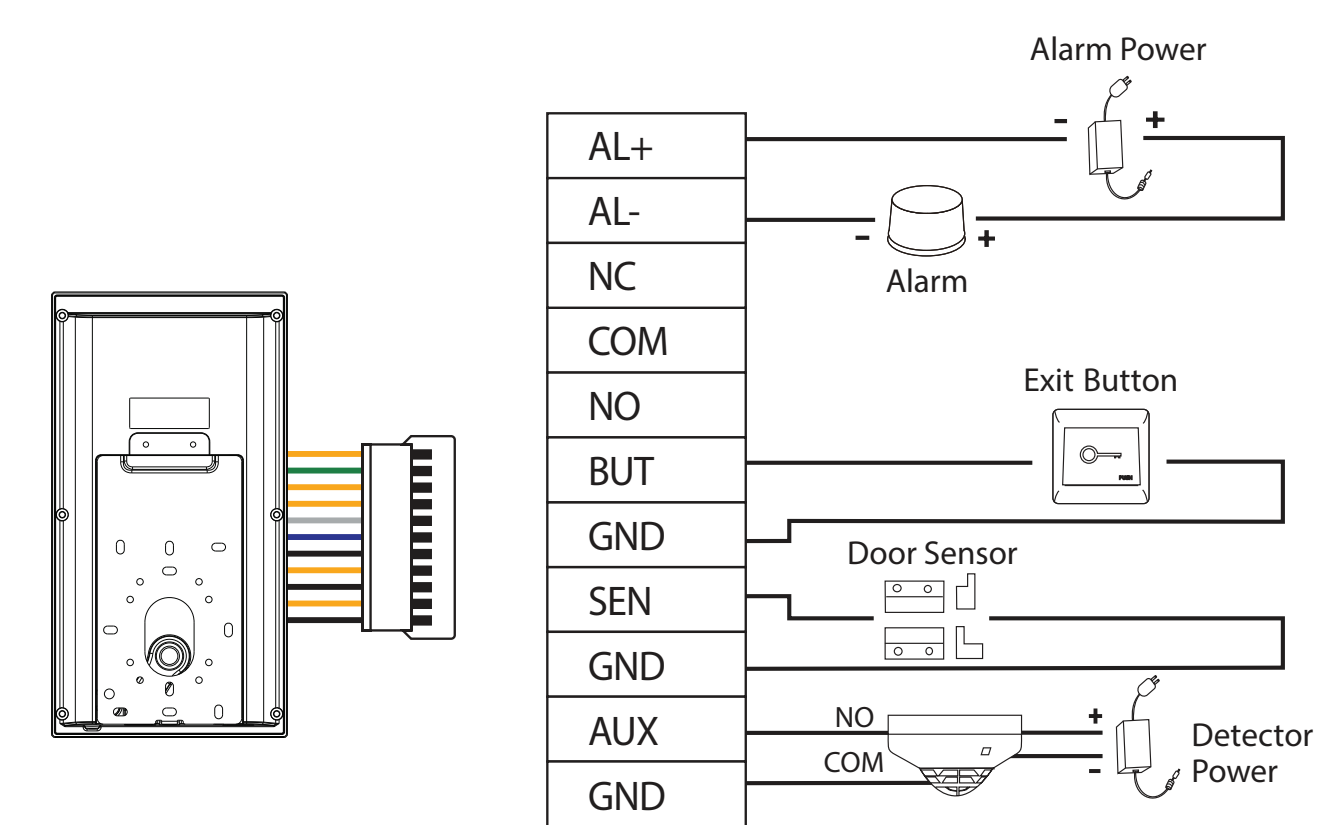

**Smoke Detector** 

## **Lock Relay Connection**

The system supports both **Normally Opened Lock** and **Normally Closed Lock**. The **NO Lock** (normally open when powered) is connected with '**NO**' and '**COM**' terminals, and the **NC Lock** (normally close when powered) is connected with '**NC**' and '**COM**' terminals. The power can be shared with the lock or can be used separately for the lock, as shown in the example with NC Lock below:

1) Device not sharing power with the lock

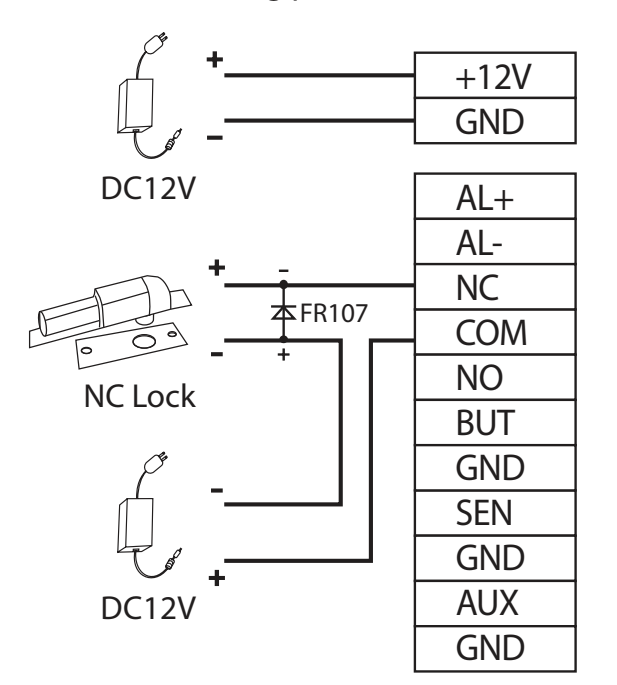

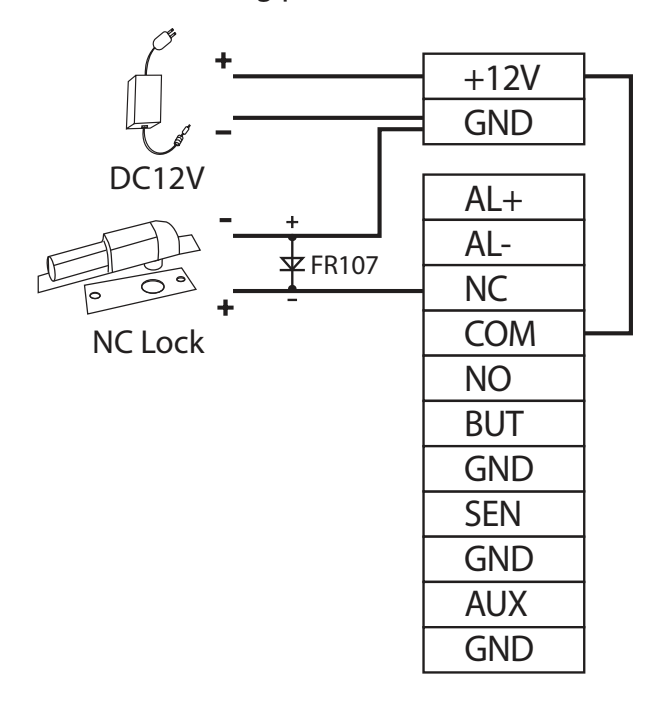

2) Device sharing power with the lock

## **Ethernet Connection**

Connect the device and the software over an Ethernet cable. An example is shown below:

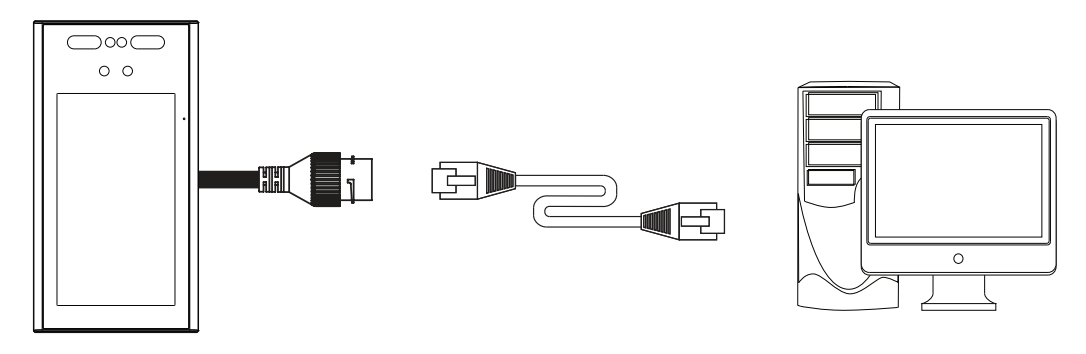

Default IP address: 192.168.1.201 Subnet mask: 255.255.255.0 IP address: 192.168.1.130 Subnet mask: 255.255.255.0

Click [Comm.] > [Ethernet] > [IP Address], input the IP address and click [OK].

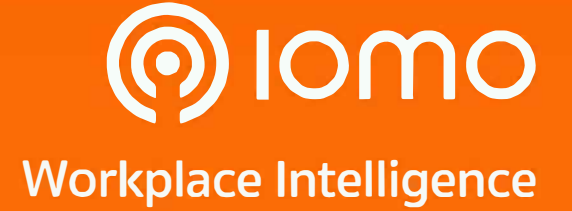

2525 FYI Center, Building 1, 5th Floor, Unit 1/506, Rama 4 Road, Klong Toei, KlongToei, Bangkok 10110, Thailand Tel : (+66) 2 784-5855

Copyright © 2021 Gofive CO., LTD. All Rights Reserved.